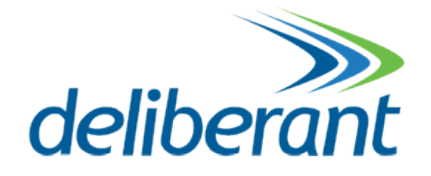

# **DLB APC v5.77**

## Guía de usuario

Revision 1.1 12 Octubre 2011

Copyright © 2011 Deliberant www.deliberant.com

## Copyright

#### © 2011 Deliberant

This user's guide and the software described in it are copyrighted with all rights reserved. No part of this publication may be reproduced, transmitted, transcribed, stored in a retrieval system, or translated into any language in any form by any means without the written permission of Deliberant.

## Notice

Deliberant reserves the right to change specifications without prior notice.

While the information in this manual has been compiled with great care, it may not be deemed an assurance of product characteristics. Deliberant shall be liable only to the degree specified in the terms of sale and delivery.

The reproduction and distribution of the documentation and software supplied with this product and the use of its contents is subject to written authorization from Deliberant.

## Trademarks

Deliberant logo is trademark of Deliberant LLC.

All other registered and unregistered trademarks in this document are the sole property of their respective owners.

## Contents

|                                                                                                    | 2                                                                                                    |
|----------------------------------------------------------------------------------------------------|----------------------------------------------------------------------------------------------------|
| Notice                                                                                                    | 2                                                                                                    |
| I rademarks                                                                                                    | 2                                                                                                    |
| CONTENTS                                                                                                    | 3                                                                                                    |
| ABOUT THIS GUIDE                                                                                                    | 5                                                                                                    |
| Prerequisite Skills and Knowledge                                                                                                    | 5                                                                                                    |
| Conventions Used in this Document                                                                                                    | 5                                                                                                    |
| Abbreviation List                                                                                                    | 5                                                                                                    |
| INTRODUCTION                                                                                                    | 7                                                                                                    |
| Deployment Scenarios                                                                                                    | 7                                                                                                    |
| HotSpot                                                                                                    | 7                                                                                                    |
| Point to Multipoint                                                                                                    | 8                                                                                                    |
| Light PTP                                                                                                    | 8                                                                                                    |
| INITIAL DEVICE SETUP                                                                                                    | 9                                                                                                    |
| Initial AP Setup                                                                                                    |                                                                                                    |
| Initial Station Setup                                                                                                    |                                                                                                    |
| NETWORK OPERATION MODES                                                                                                    |                                                                                                    |
| Pridae Mode                                                                                                    | 16                                                                                                    |
| Bluge Mode                                                                                                    |                                                                                                    |
|                                                                                                    | 47                                                                                                    |
| GENERAL DEVICE OPERATION                                                                                                    |                                                                                                    |
| Web Management Structure                                                                                                    |                                                                                                    |
| Appling and Saving Conliguration Changes                                                                                                    |                                                                                                    |
| CONFIGURATION GUIDE                                                                                                    | 19                                                                                                    |
| Status                                                                                                    |                                                                                                    |
| Information                                                                                                    | 19                                                                                                    |
| Network                                                                                                    | 20                                                                                                    |
| Wireless                                                                                                    | 20                                                                                                    |
| Routes                                                                                                    |                                                                                                    |
|                                                                                                    |                                                                                                    |
| ARP                                                                                                    | 21                                                                                                    |
| ARP<br>Configuration                                                                                                    | 21                                                                                                    |
| ARP<br>Configuration<br>Network                                                                                                    | 21<br>                                                                                                    |
| ARP<br>Configuration<br>Network<br>Bridge Mode                                                                                                    |                                                                                                    |
| ARP<br>Configuration<br>Network<br>Bridge Mode<br>IP Settings                                                                                                    |                                                                                                    |
| ARP<br>Configuration<br>Network<br>Bridge Mode<br>IP Settings<br>VLAN to SSID Mapping                                                                                                    |                                                                                                    |
| ARP<br>Configuration<br>Network<br>Bridge Mode<br>IP Settings<br>VLAN to SSID Mapping<br>Management VLAN                                                                                                    |                                                                                                    |
| ARP<br>Configuration<br>Network<br>Bridge Mode<br>IP Settings<br>VLAN to SSID Mapping<br>Management VLAN<br>Router Mode                                                                                                    | 21<br>22<br>22<br>22<br>23<br>23<br>23<br>24<br>25                                                                                           |
| ARP<br>Configuration<br>Network<br>Bridge Mode<br>IP Settings<br>VLAN to SSID Mapping<br>Management VLAN<br>Router Mode<br>WAN Settings                                                                                                    |                                                                                                    |
| ARP<br>Configuration<br>Network.<br>Bridge Mode.<br>IP Settings.<br>VLAN to SSID Mapping.<br>Management VLAN.<br>Router Mode<br>WAN Settings.<br>LAN Network Settings.                                                                                                    | 21<br>22<br>22<br>22<br>23<br>23<br>23<br>23<br>24<br>24<br>25<br>26<br>28                                                                   |
| ARP<br>Configuration<br>Network.<br>Bridge Mode.<br>IP Settings.<br>VLAN to SSID Mapping.<br>Management VLAN.<br>Router Mode.<br>WAN Settings.<br>LAN Network Settings.<br>LAN DHCP Settings.                                                                                                    | 21<br>22<br>22<br>22<br>22<br>23<br>23<br>23<br>23<br>23<br>24<br>25<br>26<br>26<br>28<br>29<br>20                                           |
| ARP<br>Configuration<br>Network<br>Bridge Mode<br>IP Settings<br>VLAN to SSID Mapping<br>Management VLAN.<br>Router Mode<br>WAN Settings<br>LAN Network Settings<br>LAN Network Settings<br>LAN DHCP Settings<br>Wireless                                                                                                    | 21<br>22<br>22<br>22<br>22<br>23<br>23<br>23<br>23<br>23<br>24<br>25<br>26<br>26<br>28<br>29<br>30<br>21                                     |
| ARP<br>Configuration<br>Network<br>Bridge Mode<br>IP Settings<br>VLAN to SSID Mapping<br>Management VLAN<br>Router Mode<br>WAN Settings<br>LAN Network Settings<br>LAN Network Settings<br>LAN DHCP Settings<br>Wireless Mode: Access Point (auto WDS)<br>Pagic Wireless Settings                                                                                                    | 21<br>22<br>22<br>22<br>23<br>23<br>23<br>23<br>23<br>24<br>25<br>26<br>28<br>29<br>30<br>31                                                 |
| ARP<br>Configuration<br>Network<br>Bridge Mode<br>IP Settings<br>VLAN to SSID Mapping<br>Management VLAN.<br>Router Mode<br>WAN Settings<br>LAN Network Settings<br>LAN Network Settings<br>LAN DHCP Settings<br>Wireless Mode: Access Point (auto WDS)<br>Basic Wireless Settings<br>Security Settings                                                                                                    | 21<br>22<br>22<br>22<br>23<br>23<br>23<br>24<br>24<br>25<br>26<br>28<br>29<br>30<br>31<br>31<br>31                                           |
| ARP<br>Configuration<br>Network.<br>Bridge Mode<br>IP Settings<br>VLAN to SSID Mapping<br>Management VLAN.<br>Router Mode<br>WAN Settings<br>LAN Network Settings<br>LAN DHCP Settings<br>Wireless<br>Wireless Mode: Access Point (auto WDS)<br>Basic Wireless Settings<br>Security Settings<br>Advanced Wireless Settings                                                                                                    | 21<br>22<br>22<br>22<br>23<br>23<br>23<br>23<br>24<br>25<br>26<br>26<br>28<br>29<br>30<br>31<br>31<br>31<br>31                               |
| ARP<br>Configuration<br>Network.<br>Bridge Mode.<br>IP Settings.<br>VLAN to SSID Mapping.<br>Management VLAN.<br>Router Mode.<br>WAN Settings.<br>LAN Network Settings.<br>LAN Network Settings.<br>UNCP Settings.<br>Wireless Mode: Access Point (auto WDS)<br>Basic Wireless Settings.<br>Security Settings.<br>Advanced Wireless Settings.                                                                                                  | 21<br>22<br>22<br>22<br>23<br>23<br>23<br>23<br>24<br>25<br>26<br>26<br>28<br>29<br>30<br>31<br>31<br>31<br>31<br>33<br>33                   |
| ARP<br>Configuration<br>Network<br>Bridge Mode<br>IP Settings<br>VLAN to SSID Mapping<br>Management VLAN.<br>Router Mode<br>WAN Settings<br>LAN Network Settings<br>LAN Network Settings<br>Wireless<br>Wireless Mode: Access Point (auto WDS)<br>Basic Wireless Settings<br>Security Settings<br>Advanced Wireless Settings<br>Wireless Mode: Station<br>Basic Wireless Settings                                                              | 21<br>22<br>22<br>22<br>23<br>23<br>23<br>23<br>23<br>24<br>25<br>26<br>26<br>28<br>29<br>30<br>30<br>31<br>31<br>31<br>31<br>33<br>33<br>35 |
| ARP<br>Configuration<br>Network<br>Bridge Mode<br>IP Settings<br>VLAN to SSID Mapping<br>Management VLAN<br>Router Mode<br>WAN Settings<br>LAN Network Settings<br>LAN Network Settings<br>LAN DHCP Settings<br>Wireless Mode: Access Point (auto WDS)<br>Basic Wireless Settings<br>Security Settings<br>Advanced Wireless Settings<br>Wireless Mode: Station<br>Basic Wireless Settings<br>Wireless Mode: Station<br>Basic Wireless Settings | 21<br>22<br>22<br>22<br>23<br>23<br>23<br>23<br>24<br>24<br>25<br>26<br>28<br>29<br>30<br>30<br>31<br>31<br>31<br>31<br>33<br>35<br>35       |

| Advanced Wireless Settings              |    |
|-----------------------------------------|----|
| Wireless Mode: iPoll Access Point       |    |
| Basic Settings                          |    |
| Security Settings                       |    |
| Advanced Wireless Settings              |    |
| Wireless Mode: iPoll Station            | 41 |
| Basic Settings                          |    |
| Security Settings                       |    |
| Advanced Wireless Settings              |    |
|                                         |    |
| WIFEIESS AGL                            |    |
|                                         |    |
|                                         |    |
| Limit per IP traffic                    |    |
| Port Forwarding                         |    |
| Static Routes                           |    |
|                                         |    |
| WNMS                                    |    |
| System alerts                           |    |
| SNMP Traps Settings                     |    |
| SMTP Settings                           |    |
|                                         |    |
|                                         |    |
| 55H                                     |    |
| HIIP                                    |    |
| System                                  |    |
|                                         |    |
|                                         |    |
| Account settings                        |    |
| System functions                        |    |
| LOG                                     |    |
| LED Control                             |    |
| Firmware Upgrade                        |    |
| 1 OOIS                                  |    |
|                                         |    |
| Site Survey                             |    |
| Delayed Reboot                          |    |
|                                         |    |
|                                         |    |
| Spectrum Analyzer                       |    |
| JNIVERSAL ACCESS METHOD (UAM)           | 61 |
|                                         | 61 |
|                                         | 01 |
| White / Plock List                      |    |
| WTINE/DIACK LIST                        |    |
| APPENDIX                                | 64 |
| A) Reporting Device to Factory Defaults | 64 |
|                                         |    |
| Coneral Attributes                      |    |
| WISDr Attributes                        | CO |
| ChilliSpot Attributes                   |    |
|                                         |    |
| INDEX                                   | 68 |

## About this Guide

## Prerequisite Skills and Knowledge

To use this document effectively, you should have a working knowledge of Local Area Networking (LAN) concepts and wireless Internet access infrastructures.

## Conventions Used in this Document

entries are displayed in constant-width type

The following typographic conventions and symbols are used throughout this document:

| 0      | Additional information that may be helpful but which is not required.                     |
|--------|-------------------------------------------------------------------------------------------|
| 0      | Important information that should be observed.                                            |
| bold   | Menu commands, buttons, input fields, links, and configuration keys are displayed in bold |
| italic | References to sections inside the document are displayed in italic.                       |
| code   | File names, directory names, form names, system-generated output, and user typed          |

| Abbreviation | Description                                       |
|--------------|---------------------------------------------------|
| ACL          | Access Control List                               |
| AES          | Advanced Encryption Standard                      |
| AMSDU        | Aggregated Mac Service Data Unit                  |
| AP           | Access Point                                      |
| CRC          | Cyclic Redundancy Check                           |
| DHCP         | Dynamic Host Control Protocol                     |
| EAP          | Extensible Authentication Protocol                |
| GHz          | Gigahertz                                         |
| GMT          | Greenwich Mean Time.                              |
| GUI          | Graphical User Interface                          |
| IEEE         | Institute of Electrical and Electronics Engineers |
| ISP          | Internet Service Provider                         |
| IP           | Internet Protocol                                 |
| LAN          | Local Area Network                                |
| LED          | Light-Emitting Diode                              |
| MAC          | Media Access Control                              |

## **Abbreviation List**

| Abbreviation | Description                                                                                                  |
|--------------|----------------------------------------------------------------------------------------------------|
| Mbps         | Megabits per second                                                                                          |
| MHz          | Megahertz                                                                                                    |
| ΜΙΜΟ         | Multiple Input, Multiple Output                                                                              |
| MSCHAPv2     | Microsoft version of the Challenge-handshake authentication protocol, CHAP.                                  |
| NAT          | Network address translation – translation of IP addresses (and ports)                                        |
| PC           | Personal Computer                                                                                            |
| PDA          | Personal Digital Assistant                                                                                   |
| PTP          | Point To Point                                                                                               |
| РТМР         | Point To Multi Point                                                                                         |
| PSK          | Pre-Shared Key                                                                                               |
| QoS          | Quality of Service                                                                                           |
| PEAP         | Protected Extensible Authentication Protocol                                                                 |
| RSSI         | Received Signal Strength Indication – received signal strength in mV, measured on BNC outdoor unit connector |
| RX           | Receive                                                                                                    |
| SISO         | Simple Input, Simple Output                                                                                  |
| SNMP         | Simple Network Management Protocol                                                                           |
| SMTP         | Simple Mail Transfer Protocol                                                                                |
| SSID         | Service Set Identifier                                                                                       |
| ТСР          | Transmission Control Protocol                                                                                |
| ТКІР         | Temporal Key Integrity Protocol                                                                              |
| TTLS         | Tunneled Transport Layer Security (EAP-TTLS) protocol                                                        |
| ТХ           | Transmission                                                                                                 |
| UDP          | User Datagram Protocol                                                                                       |
| UAM          | Universal Access Method                                                                                      |
| VLAN         | Virtual Local Area Network                                                                                   |
| VoIP         | Voice over Internet Protocol                                                                                 |
| WDS          | Wireless Distribution System                                                                                 |
| WEP          | Wired Equivalent Privacy                                                                                     |
| WISPr        | Wireless Internet Service Provider roaming                                                                   |
| WLAN         | Wireless Local Area Network                                                                                  |
| WPA          | Wi-Fi Protected Access                                                                                       |
| WPA2         | Wi-Fi Protected Access 2                                                                                     |

## Introduction

DLB APC offers reliable, great performance and cost-effective point-to-multipoint outdoor and indoor wireless solutions perfectly suited for access technology, private network and hotspots. Beside that APC (Access Point/Customer Premises Equipment) can be used for a light point-to-point applications. APC works in unlicensed 2.4 or 5 GHz frequency band, which is attractive solution for quick and simple network creation with minimum investment. These products support newest WLAN standards IEEE 802.11n and are compatible with IEEE 802.11a/b/g, also have options for SISO and MIMO functionality. The private protocol named iPoll offers effective point-to-multipoint deployment scenario.

## **Deployment Scenarios**

## HotSpot

AP can easily create hotspot's zone network on 2.4 GHz and 5 GHz unlicensed band. IEEE 11n lets achieve (depending on laptop, smart-phone or PDA capabilities) great throughput and support all possible client equipment (based on IEEE 802.a/b/g). Hotspot zones can be created indoor or outdoor. WLAN hotspots are very popular on petrol station, shops, bars, restaurants, public places and other resorts.

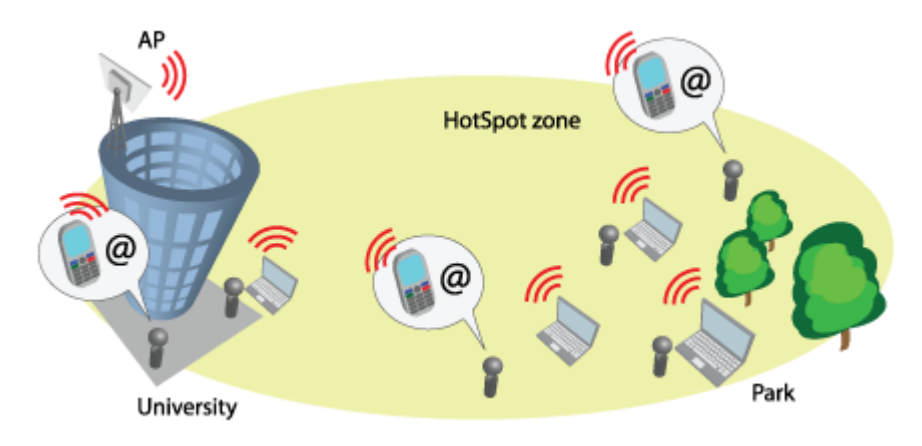

Figure 1 – HotSpot Scenario

## Point to Multipoint

This is the IEEE 802.11n wireless multipoint which delivers several times higher throughput than 802.11a/g. The APC supports a private wireless point to multipoint protocol called **iPoll** which allows connecting more than one iPoll Stations to the iPoll Access Point thus creating a robust point to multipoint network.

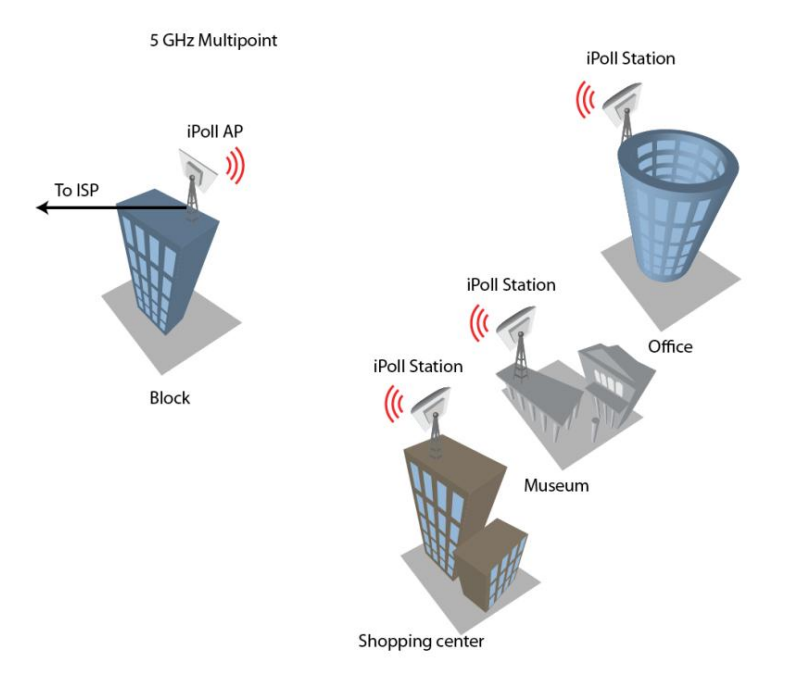

Figure 2 – Point to Multipoint Scenario

## Light PTP

DLB APC supports access point and station operating modes, therefore point-to-point can be created from AP and Station or from 2 Station's or from 2 AP's. For simplicity two Stations can be used because they have integrated directional antennas. There are available options for SISO and MIMO PTPs. Maximum achievable real data throughput is up to 160 Mbps.

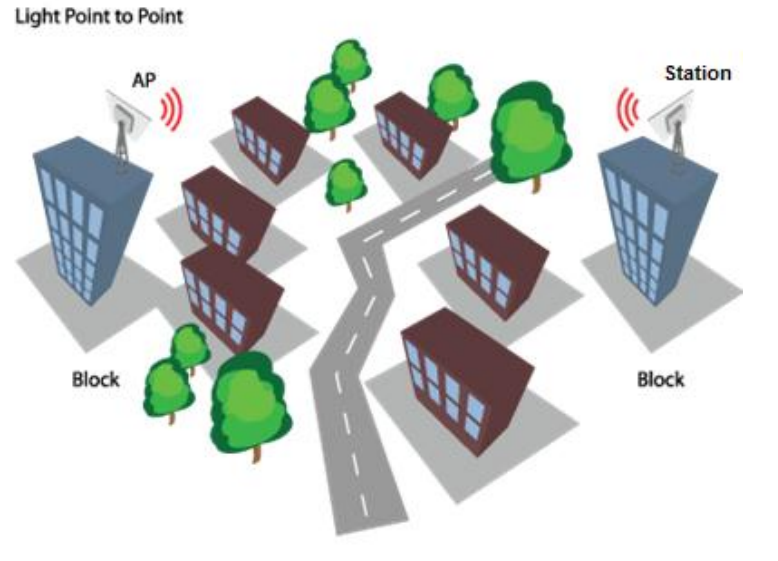

Figure 3 – Light PTP Scenario

## **Initial Device Setup**

The default product address is 192.168.2.66.

To access the Web management interface, configure your PC with a static IP address on the 192.168.2.0 subnet with mask 255.255.255.0. Connect the AP device in to the same physical network as your PC. Open the Web browser and type the default IP address of the AP device https://192.168.2.66/ and the login page will be loaded. Enter default administrator login settings:

| Login    | admin |   |
|----------|-------|---|
| Password | ***** | _ |
|          | Login |   |

Figure 4 – Login Page

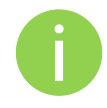

The default administrator login settings are: Login: **admin** Password: **admin01** 

After successful administrator login you will see the main page of the device Web management interface. The device now is ready for configuration.

## Initial AP Setup

Follow the steps for initial wireless Access Point setup that will be prepared to accept wireless Station connections (refer to the section *Initial Station Setup* for instructions).

- **Step 1.** Connect an Ethernet cable between your computer and the AP.
- Step 2. Make sure your computer is set to the same subnet as the AP, i.e. 192.168.2.150
- Step 3. Start your Web browser.
- **Step 4.** Each devices uses following default settings:
  - WAN IP: **192.168.2.66**
  - Subnet mask: 255.255.255.0
  - Username: admin
  - Password: admin01

The initial login screen looks as follow:

| Login    | admin |  |
|----------|-------|--|
| Password | ***** |  |
|          | Login |  |

**Step 5.** Enter the default password, and then press the Login button to enter the AP web management page.

**Step 6.** Navigate to the **Configuration | Network** tab and choose the Router network mode with NAT enabled, Static IP enabled on WAN side, LAN settings with DHCP server enabled (to loan an IP addresses for connected clients) on LAN side and click **Save&Apply**:

| us     | Configura   | ation Ser  | rvices Sys                | tem | Tools      |                 |            |         |                        |   |
|--------|-------------|------------|---------------------------|-----|------------|-----------------|------------|---------|------------------------|---|
| (      | Network     | Wireless   | Virtual AP                | Wi  | reless ACL | Traffic shaping | Port for   | warding | Static routes          | ) |
| letwor | rk mode     | Router     | 1.                        | •]  |            | Ethernet speed  | auto       |         | •)                     |   |
|        |             |            |                           |     |            |                 |            |         |                        |   |
| VAN,   | wired       |            |                           |     |            | LAN, wireless   |            |         |                        |   |
|        | MAC add     | lress 00:1 | 19:38:FF:1C:5             | F   |            | I               | P address  | 192.168 | 3. <mark>15.1</mark> 5 |   |
|        | VLA         | N ID 2     |                           |     |            | Sub             | net mask   | 255.255 | 5.255.0                |   |
|        | WAN n       | node Sta   | itic IP                   |     | •          | DF              | ICP mode   | server  |                        | • |
|        | IP add      | lress 192  | .1 <mark>68.</mark> 3.153 |     |            | IP add          | ress from  | 192.168 | 3.15.1                 | = |
|        | Subnet r    | nask 255   | .255.25 <mark>5.</mark> 0 |     |            | IP a            | ddress to  | 192.168 | 3.15.254               |   |
|        | Default gat | eway 192   | 168.3.1                   |     |            | Sub             | net mask   | 255,255 | 5,255.0                | _ |
|        | DNS ser     | ver 1 195  | .14.76.1                  |     |            | Defau           | t gateway  | 192.168 | 3.15.15                |   |
|        | DNS ser     | ver 2      |                           |     |            | Lea             | se time, s | 86400   |                        | _ |
| Enab   | ole seconda |            |                           |     |            | DM              | E canvar 1 | 192.169 | 2 15 15                | _ |
|        | IP add      | iress 192  | 168.2.66                  |     |            | DN              | s server 1 | 192.100 | 110110                 | _ |
|        | Subnet r    | nask 255   | 255,255.0                 |     | -          | DN              | 5 server 2 |         |                        |   |

**Step 7.** Navigate to the **Configuration | Wireless** tab, choose Access Point wireless mode with WDS enabled, specify the SSID with Broadcast enabled, Security parameters and IEEE mode and click **Save&Apply**:

|                                                                        | ss Virtual AP Wireless ACL   | Traffic shaping Port forw  | arding Static route | 25       |
|------------------------------------------------------------------------|------------------------------|----------------------------|---------------------|----------|
| Vireless mode Access                                                   | Point (auto WDS) 🛛 👻 Country | UNITED STATES              |                     |          |
| lasic                                                                  |                              |                            |                     |          |
| SSID                                                                   | my AP                        | IEEE mode                  | N                   | •        |
| Broadcast SSID                                                         |                              | Channel width              | 20/40 MHz Above     | •        |
|                                                                        |                              | Channel                    | Auto                | •        |
|                                                                        |                              |                            | Channel list        |          |
| ecurity                                                                |                              |                            |                     |          |
| Security                                                               | Personal WPA2 🔻              | Passphrase                 | *****               |          |
| Encryption                                                             | AES                          |                            |                     |          |
| dvanced                                                                |                              |                            |                     |          |
| Tx power (dBm)                                                         | <u>20</u>                    | Mode                       | MIMO 2x2            | •        |
| Enable ATPC                                                            |                              | Max data rate              | Auto                | <b>v</b> |
| Antenna gain, dBi                                                      | 0                            | Max data rate N            | 300 (MCS15)         | •        |
|                                                                        |                              | Disable data rate fallback |                     |          |
| Comply regulations                                                     | 256                          | Short GI                   | $\checkmark$        |          |
| Comply regulations<br>Fragmentation                                    |                              | MPDU density               | 4                   | •        |
| Comply regulations<br>Fragmentation<br>RTS                             | <u>∧</u> 1 □                 |                            |                     |          |
| Comply regulations<br>Fragmentation<br>RTS<br>Quality of service (WMM) |                              | ACK timeout                | Distance            | •        |

**Step 8.** Verify connection. Navigate to **Status | Information** menu to check if the Station are successfully connected to the APC device:

| Status Configuratio | n Services System Tools | Apply Discard Save & Apply Logou |
|---------------------|-------------------------|----------------------------------|
| High contrast view  | Information Network     | Wireless Routes ARP Refresh Auto |
| System information  |                         | Wireless information             |
| Produ               | t Deliberant CPE5 MiMo  | Connected 1 peer(s)              |
| Friendly nam        | e AP                    | Wireless mode Access Point       |
| Device locatio      | n location              | IEEE mode N                      |
| Latitude/Longitud   | e 0.0/0.0               | Max data rate N 300 Mbps         |
| Firmware versio     | n FWBD-0100.v5.53.31473 | Country code US                  |
| Uptim               | e 35 mins 1 sec         | Channel 44 (5220 MHz)            |
| System tim          | e 01-Jan-2010 00:34     | Channel width 20/40 MHz Above    |
| Average loa         | d 1 min: 0.34 34%       | Transmit power 25 dBm            |
|                     | 5 min: 0.37 37%         |                                  |
|                     | 15 min: 0.27 27%        | SSID details                     |
|                     |                         | ra0 (my AP) Personal WPA2 TKIP   |
| Network mode: route | ir .                    |                                  |
| WAN                 |                         | LAN                              |
| IP addres           | s 192.168.3.151         | IP address 192.168.15.15         |
| Subnet mas          | k 255.255.255.0         | Subnet mask 255.255.255.0        |
| Gatewa              | y 192.168.3.1           | DHCP server                      |
| DNS server          | 1 195.14.162.78         |                                  |
| DNS server          | 2                       |                                  |

## **Initial Station Setup**

Follow the steps for initial wireless client setup that will be connected to the previously configured AP (refer to the section *Initial AP Setup*).

**Step 1.** Connect an Ethernet cable between your computer and the DLB APC device.

- Step 2. Make sure your computer is set to the same subnet as the APC, i.e. 192.168.2.150
- Step 3. Start your Web browser.
- **Step 4.** Each APC devices uses following default settings:
  - WAN IP: 192.168.2.66
  - Subnet mask: 255.255.255.0
  - Username: admin
  - Password: admin01

The initial login screen looks as follow:

| Login    | admin |  |
|----------|-------|--|
| Password | ***** |  |
|          | Login |  |

**Step 5.** Enter the default password, and then press the Login button to enter the APC web management page.

**Step 6.** Navigate to the **Configuration | Network** tab and choose the bridge network mode with, Dynamic IP enabled (be sure that AP to which the device will be associated has a DHCP server running ((refer to the section *Initial AP Setup* for instructions)), specify the DHCP fallback settings in case the DHCP server will be unreachable and click **Save&Apply** button:

| tus Configuratio   | on Serv   | ices Syst  | em Tools     | - Abbia          | Discard    | Javeo    | Арріу         |  |
|--------------------|-----------|------------|--------------|------------------|------------|----------|---------------|--|
| Network            | Wireless  | Virtual AP | Wireless ACL | Traffic shaping  | Port forwa | arding   | Static routes |  |
| Network mode       | ridge     | •          | )            | Ethernet speed   | auto       | •        | )             |  |
| IP settings        |           |            |              | VLAN to SSID map | pping      |          |               |  |
| Method             | Dynamic   | : IP       | <b>   </b>   |                  | 2          | ra0 (SSI | D)            |  |
| DHCP fallback sett | ings:     |            |              |                  |            |          |               |  |
| IP address         | 192.168.  | 3.151      |              | Management VLA   | N          |          |               |  |
| Subnet mask        | 255.255.2 | 255.0      | -            |                  | _          | Enable   |               |  |
| Default gateway    | 192,168,  | 3.1        |              | Management       | VLAN ID 2  |          |               |  |
|                    | 105.14.1  | co 70      | -            | Restrict manage  | ment to 🗹  | ] eth0   |               |  |
| DNS server 1       | 195.14.1  | 52,78      |              |                  | V          |          |               |  |
| DNS server 2       |           |            |              |                  | 1          |          |               |  |
| Enable IP alias    |           |            |              |                  |            |          |               |  |
| IP address         | 192.168.  | 2.66       |              |                  |            |          |               |  |
| Subnet mask        | 255,255.1 | 255.0      |              |                  |            |          |               |  |

**Step 7.** Navigate to the **Configuration | Wireless** tab, choose Station WDS wireless mode, click **Scan** button near the SSID entry field to choose the SSID of the AP where the station will be associated to. Specify the Security parameters for the AP, check IEEE mode (these settings must conform with AP wireless settings) and click **Save&Apply**:

| atus Configuration       | Services Syste | m Tools      | Apply             | Discard    | Save & Apply     | Logo          |
|--------------------------|----------------|--------------|-------------------|------------|------------------|---------------|
| Network Wirele           | virtual AP     | Wireless ACL | Traffic shaping   | Port forwa | ording Static ro | outes         |
| Wireless mode Station    | WDS            | Country      | UNITED STATES     | •          |                  |               |
| Basic                    |                |              |                   |            |                  |               |
| SSID                     | my AP          | Scan         | IE                | EE mode    | A/N mixed        | •             |
|                          | Scanned SSID   | <u> </u>     | Chan              | nel width  | 20/40 MHz Abor   | /e   <b>v</b> |
| Security                 |                |              |                   |            |                  |               |
| Security                 | Open           | •            |                   |            |                  |               |
| Advanced                 |                |              |                   |            |                  |               |
| Tx power (dBm)           | <u>\</u>       | 20           |                   | Mode       | MIMO 2x2         | <b>▼</b>      |
| Enable ATPC              |                |              | Max o             | data rate  | 54               | <b>•</b>      |
| Antenna gain, dBi        | 0              |              | Max da            | ta rate N  | 300 (MCS15)      | <b> </b> ▼]   |
| Comply regulations       |                |              | Disable data rate | fallback   |                  |               |
| Fragmentation            | <u> </u>       | 256          |                   | Short GI   | <b>v</b>         |               |
| RTS                      | 6              | 1            | MPDU              | J density  | 4                | •             |
| Quality of service (WMM) |                |              | ACK               | timeout    | Distance         | _ <b> </b> ▼] |
| Enable DFS               |                |              |                   |            | Δ                | 0             |
| Enable AMSDU             |                |              |                   |            | • Kilometers     | ) Miles       |

**Step 8.** Verify connection. Navigate to the **Status | Network** page. The **Network** page will show main network information about association with AP:

| Configura   | tion S                          | ervices                                                                | System                                                   | Tools                                                                                                    |                                                                                                    | ····) [                                                                                                    |                                                                                                    |                                                                                                    |                                                                                                    |
|-------------|---------------------------------|------------------------------------------------------------------------|----------------------------------------------------------|----------------------------------------------------------------------------------------------------|----------------------------------------------------------------------------------------------------|----------------------------------------------------------------------------------------------------|----------------------------------------------------------------------------------------------------|----------------------------------------------------------------------------------------------------|----------------------------------------------------------------------------------------------------|
| ontrast vie | ew                              | Inf                                                                    | ormation                                                 | Network                                                                                                    | Wireless                                                                                                    | Routes                                                                                                    | ARP                                                                                                    |                                                                                                    | Refresh Auto                                                                                                    |
| c           |                                 |                                                                        |                                                          |                                                                                                    |                                                                                                    |                                                                                                    |                                                                                                    |                                                                                                    |                                                                                                    |
| ice         | IP addres                       | 55                                                                     | MAC addr                                                 | ess                                                                                                    | RX packets                                                                                                    | RX err                                                                                                    | ors                                                                                                    | TX packets                                                                                                    | TX errors                                                                                                    |
|             | 192.168.4                       | .1                                                                     | 00:19:3B:F                                               | B:71:80                                                                                                    | 1867                                                                                                    | 0                                                                                                    |                                                                                                    | 1947                                                                                                    | 0                                                                                                    |
|             | 0.0.0.0                         |                                                                        | 00:19:3B:F                                               | FF:1C:60                                                                                                    | 3713                                                                                                    | 0                                                                                                    |                                                                                                    | 3427                                                                                                    | 0                                                                                                    |
| y AP)       | 0.0.0.0                         |                                                                        | 00:19:3B:P                                               | B:71:80                                                                                                    | 11045                                                                                                    | 0                                                                                                    |                                                                                                    | 271                                                                                                    | 0                                                                                                    |
|             | ontrast vie<br>c<br>ce<br>y AP) | contrast view<br>ce IP addres<br>192.168.4<br>0.0.0.0<br>y AP) 0.0.0.0 | ce IP address<br>192.168.4.1<br>0.0.0.0<br>y AP) 0.0.0.0 | Configuration     Services     System       ontrast view     Information       ce     IP address     MAC addr       192.168.4.1     00:19:38:1       0.0.0.0     00:19:38:1       y AP)     0.0.0.0     00:19:38:1 | Configuration     Services     System     Tools       ontrast view     Information     Network       ce     IP address     MAC address       192.168.4.1     00:19:38:FB:71:80       0.0.0.0     00:19:38:FB:71:80       y AP)     0.0.0.0 | Configuration         Services         System         Tools           Information         Network         Wireless           Information         Network         Wireless           Information         Network         Wireless           Information         Network         Wireless           Information         Network         Wireless           Information         Network         Wireless           Information         Network         RX packets           192.168.4.1         00:19:38:FB:71:80         1867           0.0.0.0         00:19:38:FF:1C:60         3713           y AP)         0.0.0.0         00:19:38:FB:71:80         11045 | Contrast view         Information         Network         Wireless         Routes           ince         IP address         MAC address         RX packets         RX err           192.168.4.1         00:19:38:FB:71:80         1867         0           0.0.0.0         00:19:38:FF:1C:60         3713         0           y AP)         0.0.0.0         00:19:38:FB:71:80         11045         0 | Configuration         Services         System         Tools           Information         Network         Wireless         Routes         ARP           Information         Network         Wireless         Routes         ARP           Information         Network         Wireless         Routes         ARP           Information         Network         Wireless         Routes         ARP           Information         Network         Wireless         Routes         ARP           Information         Network         Wireless         Routes         ARP           Information         MAC address         RX packets         RX errors           192.168.4.1         00:19:38:FB:71:80         1867         0           0.0.0.0         00:19:38:FB:71:80         11045         0 | Configuration         Services         System         Tools           Information         Network         Wireless         Routes         ARP           Information         Network         Wireless         Routes         ARP           Information         Network         Wireless         Routes         ARP           Information         Network         Wireless         Routes         ARP           Information         Network         Wireless         Routes         ARP           Information         Network         Wireless         Routes         ARP           Information         Network         Wireless         Routes         ARP           Information         MAC address         RX packets         RX errors         TX packets           192.168.4.1         00:19:38:FF:12:60         3713         0         3427           0.0.0.0         00:19:38:FB:71:80         11045         0         271 |

The main **Status | Information** page will display wireless information of the link with access point. The connection status must be displayed as Connected and progress bars indicating the quality of the connection must be displayed:

| Status | Configuration                                                                                                    | Services                                                                                                    | System                                             | Tools                         |                                      | Apply                                                                                                 | Discard                                                                                                    | Save &                                                     | Apply                  | Logout |
|--------|----------------------------------------------------------------------------------------------------|----------------------------------------------------------------------------------------------------|----------------------------------------------------|-------------------------------|--------------------------------------|----------------------------------------------------------------------------------------------------|----------------------------------------------------------------------------------------------------|------------------------------------------------------------|------------------------|--------|
| 🔄 High | n contrast view                                                                                                    | Info                                                                                                    | rmation                                            | Network                       | Wireless                             | Routes                                                                                                | ARP                                                                                                    | (                                                          | Refresh                | Auto   |
| Syste  | minformation<br>Product<br>Friendly name<br>Device location<br>titude/Longitude<br>Firmware version<br>Uptime<br>System time<br>Average load | DLB APC 5M<br>Device nam<br>Device loca<br>0.0/0.0<br>FWBD-0100<br>2 hours 48 n<br>01-Jan-201<br>1 min: 0.44<br>5 min: 0.44<br>15 min: 0.24 | l<br>tion<br>0.v5.77.377<br>mins 45 sec<br>1 02:48 | 763<br>5<br>41%<br>46%<br>24% | Wireles<br>Cor<br>Sign<br>Sig<br>Pee | s informal<br>anection st<br>al level (N<br>Noise I<br>Wireless m<br>IEEE m<br>Data<br>Sec<br>country | tion<br>atus Com<br>lain)<br>Aux)<br>hode Stat<br>node Stat<br>sSID my J<br>liress 00:1<br>urity Ope<br>code US | nected<br>dBm<br>cion WDS<br>Mbps<br>AP<br>19:3B:FB:7<br>n | 6 dBm<br>0 dBm<br>1:7C |        |
| Netwo  | ork mode: bridge<br>IP address<br>Subnet mask<br>Gateway<br>DNS server 1<br>DNS server 2                                                     | 192.168.4.1<br>255.255.255<br>192.168.4.6<br>192.168.4.6                                                                                    | 5.0<br>66                                          |                               | ,                                    | Cha<br>Channel v<br>Transmit p                                                                        | nnel 165<br>vidth 20/4<br>ower 20 d                                                                             | (5825 MHz<br>40 MHz Ab<br>IBm                              | ;)<br>ove              |        |

## **Network Operation Modes**

The device can operate as transparent Bridge or Router.

## Bridge Mode

The device can act as a wireless network bridge and establish wireless links with other APs. In this mode all LAN port and Wireless interface will be a part of the Bridge.

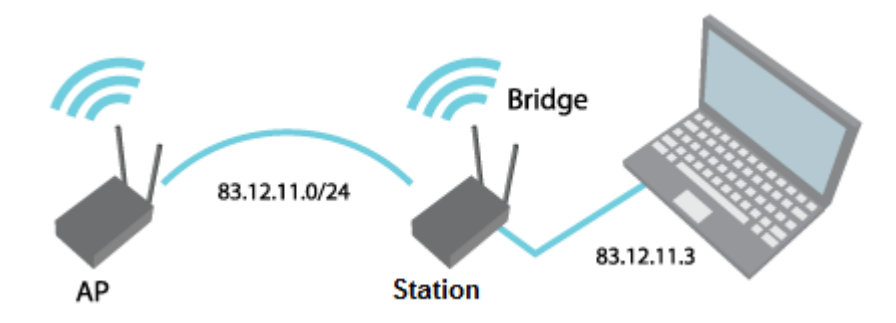

Figure 5 – Bridge Mode

With a Bridge, all connected computers are in the same network subnet. The only data that is allowed to cross the bridge is data that is being sent to a valid address on the other side of the bridge.

## **Router Mode**

In router mode the device will receive internet through WAN port and will share it to the LAN ports that will be separated with a different IP range. The type of connection to the WAN interface can be made by Static IP, DHCP client or PPPoE client.

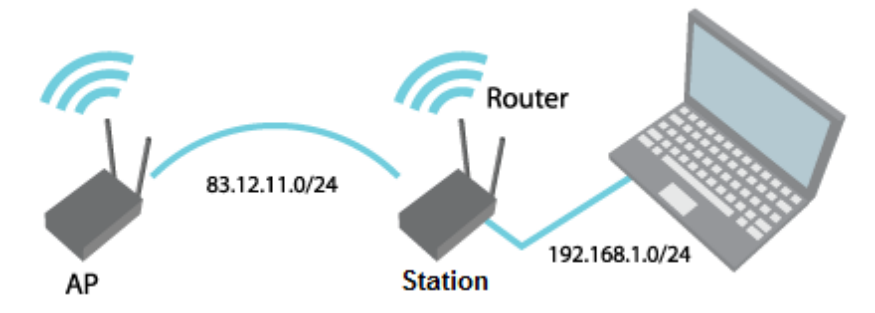

Figure 6 – Router Mode

When device operates in Router mode, the traffic coming on wired interface and going out on wireless interface can be masqueraded by enabling NAT. NAT allows a set of station's clients to invisibly access the Internet via the wireless station. To other clients on the Internet, all this outgoing traffic will appear to be from the APC device itself.

## **General Device Operation**

## Web Management Structure

The main web management menu is displayed after successfully login into the system (see the figure below). From this menu all essential configuration pages are accessed. The active menu tab is displayed in a different color:

| Status Configuration | Services System Tools | Apply Discard Save & Apply Logout     |  |  |  |  |
|----------------------|-----------------------|---------------------------------------|--|--|--|--|
| High contrast view   | Information Networ    | Wireless Routes ARP Refresh Auto      |  |  |  |  |
| System information   |                       | Wireless information                  |  |  |  |  |
| Product              | DLB APC 5M            | Connected 1 peer(s)                   |  |  |  |  |
| Friendly name        | Device name           | Wireless mode Access Point (auto WDS) |  |  |  |  |
| Device location      | Device location       | IEEE mode N                           |  |  |  |  |
| Latitude/Longitude   | 0.0/0.0               | Max data rate N 144 Mbps              |  |  |  |  |
| Firmware version     | FWBD-0100.v5.77.37763 | Country code US                       |  |  |  |  |
| Uptime               | 1 day 0:36:52         | Channel 165 (5825 MHz)                |  |  |  |  |
| System time          | 02-Jan-2011 00:36     | Channel width 20 MHz                  |  |  |  |  |
| Average load         | 1 min: 0.06 5%        | Transmit power 20 dBm                 |  |  |  |  |
|                      | 5 min: 0.12 12%       |                                       |  |  |  |  |
|                      | 15 min: 0.09 9%       | SSID details                          |  |  |  |  |
|                      |                       | ra0 (my AP) Open                      |  |  |  |  |
| Network mode: router |                       |                                       |  |  |  |  |
| WAN                  |                       | LAN                                   |  |  |  |  |
| IP address           | 192.168.3.151         | IP address 192.168.4.66               |  |  |  |  |
| Subnet mask          | 255.255.255.0         | Subnet mask 255.255.255.0             |  |  |  |  |
| Gateway              | 192.168.3.1           | DHCP server                           |  |  |  |  |
| DNS server 1         | 195.14.162.78         |                                       |  |  |  |  |
| DNS server 2         |                       |                                       |  |  |  |  |

Figure 7 – Main Web Management Menu

By default the Status | Information menu is activated where the main device information is displayed.

The AP web management menu has the following structure:

Status

Information - displays general information of the device.

Network – displays main network and wireless statistics of the device.

**Wireless** – displays information about connected stations on the particular interface (only on station wireless mode).

Routes - displays unit's route table.

ARP - displays ARP table.

#### Configuration

- **Network** network mode, Ethernet speed, IP settings, management and data VLANs, DHCP, PPPoE.
- **Wireless** specify wireless mode (AP, Station, iPoll AP, iPoll Station), country, SSID, IEEE mode, channel configuration, security, advanced radio settings.

Virtual AP - create and setup virtual AP (only in AP wireless mode).

Wireless ACL – access control by MAC address (only in AP and IPoll AP wireless modes).

Traffic shaping - download and upload traffic control.

Port forwarding – port forwarding rules (only in router network mode for AP and IPoll AP).

Static routes – static route rules (only in router network mode for AP and IPoll AP).

#### Services

WNMS - set WNMS server/collector URL allowing remote device configuration and monitoring.

System Alerts – set alerts which can be sent via SNMP Traps or/and SMTP notifications.

SNMP – SNMP service settings allowing remote device monitoring.

**Clock/NTP** – set device date manually or enable and configure NTP service.

**SSH** – control SSH connection.

HTTP – control HTTP connection.

#### System

Administration – change password, reboot, restore factory default settings, backup/restore configuration, troubleshooting file support.

Log – view device log, set system log forwarding settings.

LED – control operation of LEDs.

**Firmware upgrade** – upgrade device firmware.

Tools

Antenna alignment – measure received signal quality of the wireless link to align antenna in the best direction.

Site Survey – information about other wireless networks in the local area.

Delayed reboot - setup delayed reboot for APC unit.

**Ping** – perform ping command.

**Traceroute** – perform graphical traceroute command.

Spectrum analyzer - check the signal strength on available channels.

## Appling and Saving Configuration Changes

There are three general buttons located on the right top corner of the WEB GUI allowing managing device configuration:

Apply – if pressed new configuration settings are applied instantly. It will take few seconds and the device will be running with new settings. It should be noted that pressing Apply button settings are not written to the permanent memory. Therefore, if the device is rebooted it will start with old configuration settings.

**Discard** – if pressed parameter changes are discarded. It should be noted that if Apply or Save&Apply is pressed it is not possible to discard changes.

**Save&Apply** – if pressed new configuration settings are applied instantly and written to the permanent memory.

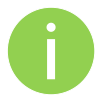

It is not required to press **Apply** or **Save&Apply** in every Web GUI tab. The device remembers all changes made in every tab and after action button is used, all changes will be applied.

## **Configuration Guide**

This document contain product's powerful web management interface configuration description allowing setups ranging from very simple to very complex.

## Status

### Information

The Information page displays a summary of status information of your device. It shows important information for the APC operating mode, network settings.

|                      |                       | Apply Discard Save & Apply Logo  |
|----------------------|-----------------------|----------------------------------|
| tatus Configuration  | Services System Tools |                                  |
| High contrast view   | Information Network   | Wireless Routes ARP Refresh Auto |
| System information   |                       | Wireless information             |
| Product              | CPE MiMo              | Connection status Connected      |
| Friendly name        | 5.53 CPE              | Signal level (Main) -35 dBm      |
| Device location      | Device location       | Signal level (Aux) -31 dBm       |
| Latitude/Longitude   | 0.0/0.0               | Noise level -95 dBm              |
| Firmware version     | FWBD-0100.v5.53.31015 | Wireless mode Station            |
| Uptime               | 1 day 2:51:14         | IEEE mode N                      |
| System time          | 02-Jan-2010 02:51     | Data rate 300 Mbps               |
| Average load         | 1 min: 0.21 💻 21%     | SSID 5.53 AP                     |
|                      | 5 min: 0.18 = 18%     | Security Personal WPA2 TKIP      |
|                      | 13 mm. 0.15 – 15%     | Country code US                  |
|                      |                       | Channel 44 (5220 MHz)            |
|                      |                       | Channel width 20/40 MHz Above    |
|                      |                       | Transmit power 25 dBm            |
| Network mode: bridge |                       |                                  |
| IP address           | 192.168.3.152         |                                  |
| Subnet mask          | 255.255.255.0         |                                  |
| Gateway              | 192.168.3.1           |                                  |
| DNS server 1         |                       |                                  |
| DNS server 2         |                       |                                  |

Figure 8 – Device Information

System information – displays general information about the device.

**Wireless information** – displays general information about the wireless network. The wireless information will differ on Access Point, Station, iPoll wireless modes:

- AP mode displays access point operating information, number of connected clients and SSID details (including VAPs).
- Station mode displays settings at which the station is connected to the access point.
- iPoll AP displays iPoll access point operating information, number of connected wireless stations.
- iPoll Station displays settings at which the iPoll wireless station is connected to the iPoll access point.

Network mode - displays short summary of the APC current network configuration (bridge or router).

## Network

The **Network** sections displays statistics of the network interfaces and DHCP leases (depending on network mode):

| ] High contrast                                                                                                    | view I                                                               | nformation Network                                    | Wireless                            | Routes AF |                                  | Refresh Auto                        |
|----------------------------------------------------------------------------------------------------|----------------------------------------------------------------------|-------------------------------------------------------|-------------------------------------|-----------|----------------------------------|-------------------------------------|
| Network                                                                                                    |                                                                      |                                                       |                                     |           |                                  |                                     |
| WAN                                                                                                    |                                                                      |                                                       |                                     |           |                                  |                                     |
| Interface                                                                                                    | IP address                                                           | MAC address                                           | RX packets                          | RX errors | TX packets                       | TX errors                           |
| eth0                                                                                                    | 192.168.3.151                                                        | 00:19:3B:FF:1C:5F                                     | 62238585                            | 0         | 8509                             | 0                                   |
| Interface                                                                                                    | IP address                                                           | MAC address                                           | RX packets                          | RX errors | TX packets                       | TX errors                           |
| Tabardana                                                                                                    | TO address                                                           | MACHIJANNA                                            | DV                                  | DV        | TV                               | TV                                  |
| Interface                                                                                                    | IP address<br>192.168.4.66                                           | MAC address<br>00:19:38:FB:71:7C                      | RX packets                          | RX errors | TX packets                       | TX errors                           |
| Interface<br>br0<br>ra0 (my AP)                                                                                    | IP address<br>192.168.4.66<br>0.0.0.0                                | MAC address<br>00:19:38:FB:71:7C<br>00:19:38:FB:71:7C | <b>RX packets</b><br>21012<br>30117 | RX errors | TX packets<br>61<br>18153        | TX errors<br>0<br>372               |
| Interface<br>br0<br>ra0 (my AP)<br>brX: bridge<br>eth0: ethernet<br>raX: wireless<br>raX.Y, eth0.Y:                | <b>IP address</b><br>192.168.4.66<br>0.0.0.0<br>Y stands for VLAN II | MAC address<br>00:19:38:FB:71:7C<br>00:19:38:FB:71:7C | <b>RX packets</b><br>21012<br>30117 | RX errors | <b>TX packets</b><br>61<br>18153 | <b>TX errors</b> 0 372              |
| Interface<br>br0<br>ra0 (my AP)<br>brX: bridge<br>eth0: ethernet<br>raX: wireless<br>raX.Y, eth0.Y:<br>DHCP leases | IP address<br>192.168.4.66<br>0.0.00<br>Y stands for VLAN II         | MAC address<br>00:19:38:FB:71:7C<br>00:19:38:FB:71:7C | <b>RX packets</b> 21012 30117       | RX errors | <b>TX packets</b><br>61<br>18153 | TX errors           0           372 |

Figure 9 – Network Statistics

**Interface** – displays the interface name. The SSID name is displayed in the brackets near the radio interface (and VAPs).

IP address - displays the IP address of the particular interface.

**MAC** – displays the MAC address of the particular interface.

Received – displays the number of received packets.

**RX errors** – displays the number of the RX errors.

Transmitted – displays the number of transmitted packets.

TX errors – displays the number of the TX errors.

DHCP leases - table displays information about leased DHCP addresses.

#### Wireless

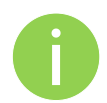

**Status Wireless** section is not available if APC is operating in Station wireless mode. All necessary information about wireless connection with AP unit is under *Information* section.

The Wireless statistics displays the receive/transmit statistics of successfully associated wireless clients:

|        |               |             |         |         | A        | pply   | Discard      | Save & Apply    | Logout |
|--------|---------------|-------------|---------|---------|----------|--------|--------------|-----------------|--------|
| Status | Configuration | Services    | System  | Tools   | _        |        |              |                 |        |
| High   | contrast view | Info        | rmation | Network | Wireless | Routes | ARP          | Refresh         | Auto   |
| ra0 (n | ny AP)        |             |         |         |          |        |              |                 |        |
| Peer   | MAC           | Signal, dBm | Noise   | , dBm   | IEEE mod | le     | Data rate, I | Mbps Connection | time   |
|        |               |             |         |         |          |        |              |                 |        |

Figure 10 - Access Point's Wireless Statistics

In case the access point has more than one wireless interface (VAPs), the appropriate number of tables with information about connected wireless clients will be displayed.

Peer MAC – displays MAC address of the successfully connected wireless client.

**Signal** – indicates the signal strength of the access point main and auxiliary antennas that the station communicates with displayed dBm.

Noise – displays the noise level in dBm.

**IEEE mode** – displays the IEEE mode at which the access point communicates with the particular station.

Data rate – displays the data rate at which the access point communicates with the particular station.

**Connection time** – displays the duration of the session.

#### Routes

The Routes page displays the routing table for each interface:

| atus   | Configuration   | Services | System   | Tools   | Ap          |        | Discard | Save & Apply | Logo |
|--------|-----------------|----------|----------|---------|-------------|--------|---------|--------------|------|
| _ High | n contrast view | Info     | rmation  | Network | Wireless    | Routes | ARP     | Refresh      | Auto |
| Route  | es table        |          |          |         |             |        |         |              |      |
| Netw   | vork            | Netn     | nask     |         | Gateway     |        |         | Interface    |      |
| 192.1  | 68.4.0          | 255.2    | 55.255.0 |         | *           |        |         | br0          |      |
| 192.1  | .68.3.0         | 255.2    | 55.255.0 |         | *           |        |         | eth0         |      |
|        | 14              | 0.0.0    | 0        |         | 192.168.3.1 |        |         | eth0         |      |

Figure 11 – Routes Table

#### ARP

The **ARP** page displays the ARP (Address Resolution Protocol) table currently recorded on the device. Use **Refresh** button to reload ARP table results.

|            |                 |          |        |          | A        | pply   | Discard   | Save & Apply Logout |
|------------|-----------------|----------|--------|----------|----------|--------|-----------|---------------------|
| Status     | Configuration   | Services | System | Tools    | _        |        |           |                     |
| Hig<br>Add | h contrast view | Inform   | nation | Network  | Wireless | Routes | ARP       | Refresh Auto        |
| MA         | c               |          | IP ad  | dress    |          |        | Interface |                     |
| 00:        | 0C:43:28:60:34  |          | 192.1  | 68.3.151 |          |        | br0       |                     |
| 00:        | 60:E0:E2:3A:95  |          | 192.1  | 68.3.1   |          |        | br0       |                     |

Figure 12 – ARP Table Records

## Configuration

### Network

The **Configuration | Network** page allows you to control the network configuration and settings of the device. First, the device operation mode must be defined to work as a bridge or router. The content of the window varies depending on your selection:

|        |           |        |        |           |      |             | Apply           | Discard Sa      | ve & Apply    | Logout |
|--------|-----------|--------|--------|-----------|------|-------------|-----------------|-----------------|---------------|--------|
| Status | Configur  | ation  | Servio | tes Sy    | stem | Tools       |                 |                 |               |        |
| (      | Network   | Wire   | less   | Virtual A | P    | Wireless AC | Traffic shaping | Port forwarding | Static routes | )      |
|        |           |        |        |           |      |             |                 |                 |               |        |
| Netwo  | rk mode   | Route  | r      |           | •    |             | Ethernet speed  | auto            | <b>•</b>      |        |
| WAN    | interface | Bridge |        |           |      |             |                 |                 |               |        |
|        |           | Route  | -      |           | _    |             |                 |                 |               |        |
|        |           |        |        |           |      |             |                 |                 |               |        |

Figure 13 – Network Mode Options

Network mode - choose the device operating mode [bridge/router]

- **Bridge** in this mode the device works as transparent bridge interconnecting wireless network and LAN port. The Firewall related functions and NAT are not available in this mode.
- **Router** in this mode the device works as router between wireless network and all LAN ports.

**Ethernet speed** – configures the Ethernet link speed and the duplex mode of the Ethernet port. Choose "auto" for automatic detection of link speed and duplex mode.

Network settings will vary according to the selected Network mode. The Bridge mode allows configuring device LAN IP settings, while the Router mode requires more parameters such as LAN network settings, WAN network settings, LAN DHCP settings.

#### Bridge Mode

Port forwarding and Static routes are not available on Bridge mode.

When device is configured to operate in Bridge mode, only device LAN settings should be configured on the **Network** page:

| Network         | Wireless Virtual AP Wirele  | ess ACL Traffic shaping Port forwarding Static route | s_) |
|-----------------|-----------------------------|------------------------------------------------------|-----|
| Network mode    | ridge 🛛 🔻                   | Ethernet speed auto v                                |     |
| (P settings     |                             | VLAN to SSID mapping                                 |     |
| Method          | Static IP 🔹                 | 2 ra0 (bites 5.53 AP)                                |     |
| IP address      | Static IP                   |                                                      |     |
| Subnet mask     | Dynamic IP<br>255.255.255.0 | Management VLAN                                      |     |
| Default gateway | 192.168.3.1                 | Management VLAN ID 2                                 |     |
| DNS server 1    | 195.14.162.78               | Restrict management to V eth0                        |     |
| DNS server 2    | 10                          |                                                      |     |
| Enable IP alias | <b>∠</b>                    | ✓ ra0 (bites 5.53 AP)                                |     |
| TD address      | 102 108 2 00                |                                                      |     |

Figure 14 – Bridge Mode Settings

#### **IP Settings**

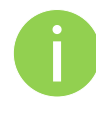

When assigning IP address make sure that the chosen IP address is unused and belongs to the same IP subnet as your wired LAN, otherwise you will lose the connection to the device from your current PC. If you enable the DHCP client, the browser will lose the connection after saving, because the IP address assigned by the DHCP server is not predictable.

**Method** – specify IP reception method: IP addresses can either be retrieved from a DHCP server or configured manually:

- Static IP the IP address must be specified manually.
- Dynamic IP the IP address for this device will be assigned from the DHCP server. If DHCP server is not available, the device will try to get an IP. If has no success, it will use a fallback IP address (default fallback IP is 192.168.2.66). The fallback IP settings can be changed to custom values.

IP Address - specify IP address for device

Subnet mask – specify a subnet mask for device.

Default gateway - specify a gateway IP address for device.

DNS server – specify the Domain Naming Server.

Enable IP alias – specify the alternative IP address and the netmask for APC unit management.

#### VLAN to SSID Mapping

Virtual Local Area Networks (VLANs) are logical groupings of network resources.

| VLAN to SSID | mapping |               |
|--------------|---------|---------------|
|              | 2       | 🗹 ra0 (my AP) |

Figure 15 - VLAN to SSID Mapping

**VLAN to SSID mapping** – specify the VLAN ID for traffic tagging on required radio interface [2-4095]. The Station devices that associate using the particular SSID will be grouped into this VLAN.

#### Management VLAN

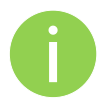

Available only on Bridge network mode.

Access to the AP for management purposes can further be limited using VLAN tagging. By defining Management VLAN, the device will only accept management frames that have the appropriate Management VLAN ID. All other frames using any management protocol will be rejected.

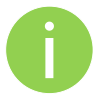

When you specify a new management VLAN, your HTTP connection to the device will be lost. For this reason, you should have a connection between your management station and a port in the new management VLAN or connect to the new management VLAN through a multi-VLAN router.

| lanagement VLAN        |          |
|------------------------|----------|
|                        | 🗹 Enable |
| Management VLAN ID     | 123      |
| Restrict management to | ✓ eth0   |
|                        | ra0      |

Figure 16 - Management VLAN Settings

Enable – select to enable a VLAN tagging for management traffic.

**Management VLAN ID** – specify the VLAN ID [2-4095]. When device interfaces are configured with a specific VLAN ID value, only management frames that matching configured VLAN ID will be accepted by device.

**Restrict management to interfaces** – select interfaces that will be restricted with management VLAN.

## **Router Mode**

This section allows customizing parameters of the Router to suit the needs of network, including ability to use the built-in DHCP server. When device is configured to operate as Router, the following sections should be specified: WAN network settings, LAN network settings and LAN DHCP settings.

| tatus | Configura    | tion  | Servi  | ices                  | Syste  | m    | Fools    |                | Discan      |           | e a Appiy  | Logo |
|-------|--------------|-------|--------|-----------------------|--------|------|----------|----------------|-------------|-----------|------------|------|
| C     | Network      | Wire  | less   | Virtu                 | al AP  | Wire | less ACL | Traffic shapi  | ng Port fo  | orwarding | Static rou | ites |
| Netwo | rk mode      | Route | r      |                       | •      |      |          | Ethernet speed | auto        |           | •          |      |
|       | ĺ            |       |        |                       |        |      |          |                | <u></u>     |           |            |      |
| WAN,  | wired        |       |        |                       |        |      |          | LAN, wireles   | s           |           |            |      |
|       | MAC add      | lress | 00:19  | :3B:FF                | :1C:5F |      |          |                | IP address  | 192.16    | 8.4.66     |      |
|       | VLA          | N ID  | 2      |                       |        |      |          |                | Subnet mask | 255.25    | 5.255.0    |      |
|       | WAN m        | node  | Static | c IP                  |        | •    | )        |                |             | ( disabl  |            |      |
|       | IP add       | Iress | 192.10 | 68. <mark>3.1</mark>  | 51     |      |          |                | DHCP mode   | disabi    | lea        |      |
|       | Subnet n     | nask  | 255.23 | 55.255                | .0     |      |          |                |             |           |            |      |
|       | Default gate | eway  | 192.16 | 68. <mark>3</mark> .1 |        |      |          |                |             |           |            |      |
|       | DNS serv     | ver 1 | 195.14 | 4.162.                | 78     |      |          |                |             |           |            |      |
|       | DNS serv     | ver 2 | 1      |                       |        |      |          |                |             |           |            |      |
| Enat  | ole seconda  | ry IP |        |                       |        |      |          |                |             |           |            |      |
|       | IP add       | lress | 192,1  | 68.2.6                | 6      |      |          |                |             |           |            |      |
|       | Subnet n     | nask  | 255.2  | 55.255                |        |      |          |                |             |           |            |      |

Figure 17 – Router Settings

**Enable NAT** – select to enable NAT (Network Address Translation), that functions by transforming the private IP address of packets originating from hosts on your network so that they appear to be coming from a single public IP address and by restoring the destination public IP address to the appropriate private IP address for packets entering the private network, the multiple PCs on your network would then appear as a single client to the WAN interface.

#### WAN Settings

WAN network settings include settings related to the WAN interface. The access type of the WAN interface can be configured as: Static IP, Dynamic IP, PPPoE client.

WAN mode - choose Static IP to specify IP settings for device WAN interface

| WAN             |                   |  |
|-----------------|-------------------|--|
| MAC             | 00:0C:43:28:60:30 |  |
| VLAN ID         | 2                 |  |
| WAN mode        | Static IP 🔹       |  |
| IP address      | 192.168.3.152     |  |
| Subnet mask     | 255.255.255.0     |  |
| Default gateway | 192.168.3.1       |  |
| DNS server 1    |                   |  |
| DNS server 2    |                   |  |
| Enable IP alias | $\checkmark$      |  |
| IP address      | 192.168.3.153     |  |
| Subnet mask     | 255.255.255.0     |  |

Figure 18 - Router WAN Settings: Static IP

**MAC address** – specify the clone MAC address if required. The ISPs registers the MAC address of the router, and allows only that MAC address to connect to their network. In such case if there is need to change hardware (router), you need to notify your ISP about MAC address change, or simply set the router's MAC address to the MAC address of the previously router/computer.

**VLAN ID** – specify the VLAN ID for traffic tagging on required radio interface [2-4095]. The Station devices that associate using the particular SSID will be grouped into this VLAN.

**WAN mode** – choose Static IP to specify IP settings manually. This option needs parameters listed below:

IP address - specify static IP address.

Subnet mask – specify a subnet mask.

Default gateway - specify a gateway.

DNS server - specify primary and/or secondary DNS server

Enable IP alias - specify the alternative IP address and the netmask for APC unit management.

**WAN mode** – choose Dynamic IP to enable DHCP client on the WAN side. This option does not need any parameters.

| WAN                  |                   |   |
|----------------------|-------------------|---|
| MAC                  | 00:0C:43:28:60:30 |   |
| VLAN ID              | 2                 |   |
| WAN mode             | Dynamic IP 🔹 🔻    | J |
| DHCP fallback settin | igs:              |   |
| IP address           | 192.168.3.152     |   |
| Subnet mask          | 255.255.255.0     |   |
| Default gateway      | 192.168.3.1       |   |
| DNS server 1         |                   |   |
| DNS server 2         |                   |   |
| Enable IP alias      | ✓                 |   |
| IP address           | 192.168.3.153     |   |
| Subnet mask          | 255.255.255.0     |   |

Figure 19 – Routers WAN Settings: Dynamic IP

**MAC address** – specify the clone MAC address if required. The ISPs registers the MAC address of the router, and allows only that MAC address to connect to their network. In such case if there is need to change hardware (router), you need to notify your ISP about MAC address change, or simply set the router's MAC address to the MAC address of the previously router/computer.

**VLAN ID** – specify the VLAN ID for traffic tagging on required radio interface [2-4095]. The Station devices that associate using the particular SSID will be grouped into this VLAN.

**DHCP fallback setting** – specify IP address, Subnet mask, Default gateway and optionally DNS server for DHCP fallback. In case the APC unit will not get the IP address from the DHCP, the specified fallback IP settings will be used.

Enable IP alias – specify the alternative IP address and the netmask for APC unit management.

| WAN             |                         |  |
|-----------------|-------------------------|--|
| MAC             | 00:0C:43:28:60:30       |  |
| VLAN ID         | 2                       |  |
| WAN mode        | PPPoE v                 |  |
| IP address      | 192.168.3.152           |  |
| Subnet mask     | 255.255.255.0           |  |
| Default gateway | 192.168.3.1             |  |
| Username        |                         |  |
| Password        |                         |  |
| MTU size        | 1500                    |  |
| DNS settings    | Obtain DNS automati 🛛 🔻 |  |
| DNS server 1    |                         |  |
| DNS server 2    |                         |  |
| Enable IP alias | <b>v</b>                |  |
| IP address      | 192.168.3.153           |  |
| Subnet mask     | 255.255.255.0           |  |

WAN mode - choose PPPoE to configure WAN interface to connect to an ISP via a PPPoE:

Figure 20 - Routers WAN Settings: PPPoE

**MAC address** – specify the clone MAC address if required. The ISPs registers the MAC address of the router, and allows only that MAC address to connect to their network. In such case if there is need to change hardware (router), you need to notify your ISP about MAC address change, or simply set the router's MAC address to the MAC address of the previously router/computer.

**VLAN ID** – specify the VLAN ID for traffic tagging on required radio interface [2-4095]. The Station devices that associate using the particular SSID will be grouped into this VLAN.

User name - specify the user name for PPPoE.

Password – specify the password for PPPoE.

MTU – specify the MTU (Maximum Transmission Unit). The default value is 1500 bytes.

DNS settings – allows selecting if automatically assigned or alternative DNS servers should be used.

Enable IP alias - specify the alternative IP address and the netmask for APC unit management.

#### LAN Network Settings

LAN network settings includes settings related to the LAN interface

| LAN         |               |
|-------------|---------------|
| IP address  | 192.168.2.66  |
| Subnet mask | 255.255.255.0 |

Figure 21 – Router LAN Settings

**IP address** – specify the IP address of the device LAN interface.

Subnet mask – specify the subnet mask of the device LAN interface.

#### LAN DHCP Settings

**DHCP mode** – choose disabled to disable DHCP on LAN interface.

| DHCP mode | disabled | • |
|-----------|----------|---|
| DHCP mode | disabled | • |

Figure 22 - Router LAN Settings: DHCP Disabled

**DHCP mode** – choose relay to enable DHCP relay. The DHCP relay forwards DHCP messages between subnets with different sublayer broadcast domains.

| DHCP mode | relay | • |
|-----------|-------|---|
|           |       |   |

Figure 23 – Router LAN Settings: DHCP Relay

DHCP mode - choose server to enable DHCP server on LAN interface.

| DHCP mode       | server 🔻      |
|-----------------|---------------|
| IP address from | 192.168.2.1   |
| IP address to   | 192.168.2.254 |
| Subnet mask     | 255.255.255.0 |
| Default gateway | 192.168.2.66  |
| Lease time, s   | 600           |
| DNS server 1    | 192.168.2.66  |
| DNS server 2    |               |

Figure 24 – Router LAN Settings: DHCP Server

IP address from - specify the starting IP address of the DHCP address pool.

IP address to – specify the ending IP address of DHCP address pool.

Subnet mask – specify the subnet mask.

Default gateway - specify DHCP gateway IP address.

Lease time – specify the expiration time in seconds for the IP address assigned by the DHCP server.

DNS server – specify the DNS server IP address.

#### Wireless

The Wireless tab is divided in three sections: Basic, Security and Advanced configuration sections. The Basic section contains all parameters that required to configure in order have working wireless link. Security section is used to select authentication and encryption settings. Advanced section contains parameters allowing optimizing the link capacity.

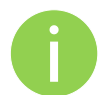

Before changing radio settings manually verify that your settings will comply with local government regulations. At all times, it is the responsibility of the end-user to ensure that the installation complies with local radio regulations.

The APC device can operate in four wireless modes: Access Point, Station, Station WDS, iPoll Access Point and iPoll Station.

| Network       | Wireless     | Virtual AP   | Wireless ACL | Traffic shaping | Port forwa  | arding ! | Static routes | •) |
|---------------|--------------|--------------|--------------|-----------------|-------------|----------|---------------|----|
| Wireless mode | Access Point | t (auto WDS) | Country      | UNITED STATES   | •           |          |               |    |
|               | Access Point | (auto WDS)   |              |                 |             |          |               |    |
| Basic         | Station WDS  |              |              |                 |             |          |               |    |
|               | Station      |              |              |                 | IEEE mode   | N        |               | •  |
| Broadc        | iPoll Access | Point        |              | Cha             | annel width | 20/40 M  | Hz Above      | •  |
|               | Dell Chebier |              |              |                 |             |          | T.            |    |

Figure 25 - Device Wireless Operating Mode

Depending on the wireless operation mode selection some of the displayed configuration parameters will differ (e.g. security or advanced wireless settings).

Wireless mode - select wireless operation mode:

- Access Point (auto WDS)) enables the APC radio function as an access point. When in AP mode, wireless clients can see the AP broadcast and associate to it if settings are configured correctly.
- Station sets the radio to run in client mode. In this mode wireless station does not broadcast an SSID and clients cannot connect to it. Station mode allows the APC radio to connect to other radios functioning as an AP.
- Station WDS a wireless station will communicate with access point in WDS mode. Station WDS mode enables packet forwarding at layer 2 level.
- **iPoll Access Point** enables APC radio function as access point for point-to-multipoint solution. The iPoll Access Point accepts only iPoll Station requests.
- **iPoll Station** enables APC radio function as wireless station for point-to-multipoint solution. The iPoll Station can establish a link only with iPoll Access point.

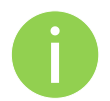

Be sure that both ends of the link have the appropriate wireless mode, otherwise the connection will be not established (e.g. iPoll Station is able to establish a connection only with iPoll AP).

**Country** – choose from the drop-down list the country in which the APC will operate. The channel list, transmit power limits, IEEE 802.11 mode will be adjusted according to the regulations of the selected country.

## Wireless Mode: Access Point (auto WDS)

Use Basic Wireless Settings to setup radio interface of the device.

| atus                              | Configuratio                                                                                               | on Se                                                    | rvices            | System   | n Too          | ols     |                  |                                                                                                    |                                                                                                    |                 |               |  |
|-----------------------------------|----------------------------------------------------------------------------------------------------|----------------------------------------------------------|-------------------|----------|----------------|---------|------------------|----------------------------------------------------------------------------------------------------|----------------------------------------------------------------------------------------------------|-----------------|---------------|--|
| C                                 | Network                                                                                                    | Wireless                                                 | Virt              | ual AP   | Wireles        | is ACL  | Traffic shapii   | ng Port fo                                                                                              | warding                                                                                                    | Static re       | outes         |  |
| Wireles                           | ss mode 🚺                                                                                                  | ccess Poi                                                | nt (auto          | WDS)     | ▼ Cou          | untry U | NITED STATES     | 5 🛛 🔻                                                                                                   |                                                                                                    |                 |               |  |
| <b>Basic</b>                      |                                                                                                    |                                                          |                   |          |                |         |                  |                                                                                                    |                                                                                                    |                 |               |  |
|                                   |                                                                                                    | SSID r                                                   | ny AP             |          |                |         |                  | IEEE mode                                                                                               | A/N                                                                                                    | mixed           | •             |  |
|                                   | Broadcast                                                                                                  | SSID V                                                   | 1                 |          |                |         |                  | Channel width                                                                                           | 20/4                                                                                                    | 0 MHz Abo       | ve            |  |
|                                   |                                                                                                    |                                                          |                   |          |                |         |                  | Channe                                                                                                  | Auto                                                                                                    | 0.              | •             |  |
|                                   |                                                                                                    |                                                          |                   |          |                |         |                  |                                                                                                    | Char                                                                                                    | nnel list       |               |  |
| Securit                           | <b>y</b><br>Se                                                                                             | curity (                                                 | <mark>Open</mark> |          | 1.             | ·       |                  |                                                                                                    |                                                                                                    |                 |               |  |
| Securit<br>Advance                | γ<br>Se                                                                                                    | curity [                                                 | Open              |          | •              | •       |                  |                                                                                                    |                                                                                                    |                 |               |  |
| Securit<br>Advanc                 | r <b>y</b><br>Se<br>ced<br>Tx power (                                                                      | curity (                                                 | Open              |          | 20             | J       |                  | Mode                                                                                                    | . MIMO                                                                                                    | 0 2x2           | •             |  |
| Securit<br>Advanc                 | Se<br>ced<br>Tx power (<br>Enable                                                                          | curity (<br>dBm) ,<br>ATPC [                             | Open              |          | 20             | •       |                  | Mode<br>Max data rate                                                                                   | MIM(<br>54                                                                                                    | ) 2x2           | <b>▼</b><br>▼ |  |
| Securit<br>Advanc                 | ced<br>Tx power (<br>Enable<br>Antenna gair                                                                | dBm) ,<br>ATPC<br>1, dBi                                 | Open              | <u> </u> | 20             | 0       | м                | Mode<br>Max data rate<br>lax data rate l                                                                | MIM(<br>54<br>300 (                                                                                                    | 0 2x2<br>MCS15) | ▼<br> ▼<br> ▼ |  |
| Securit<br>Advanc                 | ced<br>Tx power (<br>Enable<br>Antenna gair<br>Comply regula                                               | dBm) ,<br>ATPC<br>, dBi                                  | Open              | <u> </u> | 20             |         | M<br>Disable dat | Mode<br>Max data rate<br>lax data rate I<br>a rate fallback                                             | • MIMC<br>• 54<br>• 300 (                                                                                                    | 0 2×2<br>MC515) | •<br>•<br>•   |  |
| Securit<br>Advand                 | ced<br>Tx power (<br>Enable<br>Antenna gair<br>Comply regula<br>Fragment                                   | dBm) ,<br>ATPC<br>h, dBi<br>ations                       | Open              |          | 20             |         | M<br>Disable dat | Mode<br>Max data rate<br>lax data rate I<br>ca rate fallback<br>Short G                                 | MIM(<br>54<br>300 (<br>: □<br>: ✓                                                                                                    | 0 2x2<br>MC515) | ▼<br> ▼<br> ▼ |  |
| Securit<br>Advanc                 | ced<br>Tx power (<br>Enable<br>Antenna gair<br>Comply regula<br>Fragment                                   | dBm) ,<br>ATPC ,<br>tions ,<br>RTS ,                     | <b>Open</b>       |          | 20<br>256<br>1 |         | M<br>Disable dat | Mode<br>Max data rate<br>lax data rate I<br>arate fallback<br>Short G<br>MPDU density                   | <ul> <li>MIMC</li> <li>54</li> <li>300 (</li> <li>↓</li> <li>↓</li> <li>↓</li> <li>↓</li> </ul>                                                                                                    | 0 2x2<br>MCS15) |               |  |
| Securit<br>Advanc<br>C            | ced<br>Tx power (<br>Enable<br>Antenna gair<br>Comply regula<br>Fragment                                   | dBm) ,<br>ATPC<br>h, dBi<br>ations<br>RTS<br>VMM)        | <b>Open</b>       |          | 20<br>256<br>1 |         | M<br>Disable dat | Mode<br>Max data rate 1<br>lax data rate 1<br>ca rate fallback<br>Short G<br>MPDU density<br>ACK timeou | <ul> <li>MIMC</li> <li>54</li> <li>300 (</li> <li>↓</li> <li>↓<td>0 2x2<br/>MC515)</td><td></td><td></td></li></ul> | 0 2x2<br>MC515) |               |  |
| Securit<br>Advanc<br>C<br>Quality | ced<br>Tx power (<br>Enable<br>Antenna gair<br>Comply regula<br>Fragment<br>r of service (V<br>Client isol | dBm) ,<br>ATPC<br>, dBi<br>tions<br>RTS<br>vMM)<br>ation | <b>Open</b>       |          | 20<br>256<br>1 |         | M<br>Disable dat | Mode<br>Max data rate<br>lax data rate I<br>ca rate fallback<br>Short G<br>MPDU density<br>ACK timeou   | e (MIMC<br>e 54<br>i 300 (<br>:<br>:<br>↓<br>4<br>:<br>Dista                                                                                                    | MCS15)          |               |  |

Figure 26 – Access Point Wireless Settings

#### **Basic Wireless Settings**

SSID - specify the SSID of the wireless network device.

Broadcast SSID - enables or disables the broadcasting of the SSID for AP.

**IEEE mode** – specify the wireless network mode.

**Channel width** – The default channel bandwidth for 802.11 radio is 20MHz. The 802.11n allow channel bonding in such way the total channel width becomes 40MHz.

**Channel** – select the channel from the drop-down list or option Auto for autochannel. Automatic channel selection allows Access Point to select a channel which is not used by any other wireless device or, if there are no free channels available - to select a channel which is least occupied.

Channel list – select the channels to create a channel list for autochannel.

#### Security Settings

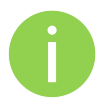

Both sides (AP and Station) of the link must have the same security settings.

Device supports various authentication/encryption methods:

- **Open** no encryption.
- WEP 64bit and 128bit key.
- Personal preshared key encryption with WPA/WPA2 using AES or TKIP.
- Enterprise RADIUS server based authentication with WPA/WPA2 encryption using AES or TKIP (requires configured RADIUS server).
- UAM Web browser based user authentication method. UAM authentication is available only if Access Point is working in router mode. For UAM configuration details refer at the respective chapter Universal Access Method (UAM).

By default there is no encryption enabled on the device:

|                 | urity |            |
|-----------------|-------|------------|
| Security Open 💌 | Secu  | urity Open |

Figure 27 – Security: Open

WEP encryption can be either 64bit or 128bit:

| Security |          |           |                   |      |
|----------|----------|-----------|-------------------|------|
|          | Security | WEP 64bit | <br>WEP passkey   | **** |
|          | occorrey |           | <br>inci passice) |      |

Figure 28 – Security: WEP Encryption

WEP passkey – specify the passkey, for the chosen WEP security:

- For WEP 64bit encryption 5 HEX pairs (e.g. aa:bb:cc:dd:ee), or 5 ASCII characters (e.g. abcde);
- For WEP 128bit encryption 13 HEX pairs (e.g. aa:bb:cc:dd:ee:ff:gg:hh:00:11:22:33:44), or 13 ASCII characters (e.g. abcdefghijklm);

To setup **Personal WPA/WPA2** encryption, need to specify the pre-shared key and encryption with chosen AES, TKIP or Auto method:

| Security |            |               |   |            |       |
|----------|------------|---------------|---|------------|-------|
|          | Security   | Personal WPA2 |   | Passphrase | ***** |
|          | Encryption | AES           | • |            |       |

Figure 29 – Security: Private WPA/WPA2 Encryption

**Passphrase** – specify WPA or WPA2 passphrase [8-63 characters]. The passphrase will be converted to key format, selected above.

**Encryption** – specify WPA/WPA2 encryption algorithm:

- AES APC will accept clients with passphrase encrypted with AES method only;
- **TKIP** APC will accept clients with passphrase encrypted with TKIP method only;
- Auto APC will accept clients with passphrase encrypted with both: AES and TKIP methods;

AP has possibility to configure **Enterprise WPA/WPA2** encryption with RADIUS authentication. Properly configured AP will accept wireless stations requests and will send the information to configured RADIUS server for client authentication.

| curity     |                 |          |             |                |
|------------|-----------------|----------|-------------|----------------|
| Security   | Enterprise WPA2 | <b>↓</b> | RADIUS IP   | 192.166.72,110 |
| Encryption | AES             | •        | RADIUS port | 1812           |
|            |                 |          | RADIUS kev  | *****          |

Figure 30 - Security: Enterprise WPA/WPA2 Encryption

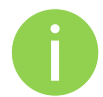

The properly configured RADIUS server is required for Enterprise WPA/WPA2 encryption.

Encryption - specify WPA/WPA2 encryption algorithm:

- AES AP will accept clients with passphrase encrypted with AES method;
- TKIP AP will accept clients with passphrase encrypted with TKIP method;
- Auto AP will accept clients with passphrase encrypted with both: AES and TKIP methods;

**RADIUS** authentication settings:

**RADIUS IP** – specify the IP address of the authentication RADIUS server where the authentication requests will be send to.

**RADIUS port** – specify the network port used to communicate with the RADIUS authentication server. Default: 1812 for authentication.

**RADIUS key** – specify the secret key of the authentication server [string]. The shared secret is used to encrypt data packets transmitted between RADIUS server and client.

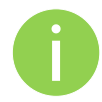

Shared secrets must be the same on the RADIUS servers and the RADIUS client.

#### **Advanced Wireless Settings**

Advanced parameters allow configuring the device to get the best performance/capacity of the link.

| Advanced                 |     |                            |                      |
|--------------------------|-----|----------------------------|----------------------|
| Tx power (dBm)           | 20  | Mode                       | MIMO 2x2 V           |
| Enable ATPC              |     | Max data rate              | 54 🗸                 |
| Antenna gain, dBi        | 18  | Max data rate N            | 300 (MCS15) V        |
| Comply regulations       |     | Disable data rate fallback |                      |
| Fragmentation            | 256 | Short GI                   | <b>V</b>             |
| RTS                      | 1 I | MPDU density               | [4  ▼]               |
| Quality of service (WMM) |     | ACK timeout                | Distance 💌           |
| Client isolation         |     |                            | <u> </u>             |
| Enable DFS               |     |                            | • Kilometers • Miles |
| Enable AMSDU             |     |                            |                      |

Figure 31 – Wireless Advanced Settings

**Tx power** – set the unit's transmitting power at which the device will transmit data. The larger the distance, the higher transmit power is required. To set transmit power level use the slider or enter the value manually. When entering the transmit power value manually, the slider position will change according to the entered value. The maximum transmit power level is limited to the allowed value by country in which device is operating regulatory agency.

**Enable ATPC** – select to enable Automatic Transmit Power Control (ATPC). If enabled, device radio will continuously communicate with remote unit's radio in order to adjust the optimal transmit power automatically.

Antenna Gain, dBi – displays integrated antenna gain in dBi. This entry field will be editable for the connectorized antennas where the custom value of the antenna gain must be specified.

**Comply regulations –** if enabled, the APC will automatically adjust radio settings (transmit power and DFS) to conform regulatory rules of the selected country.

**Fragmentation** – specify the Fragmentation threshold using slider or enter the value manually [256-2346 bytes]. This is the maximum size for a packet before data is fragmented into multiple packets. Setting the Fragmentation threshold too low may result in poor network performance. Only minor modifications of this value are recommended.

**RTS** – specify the RTS threshold using slider or enter the value manually [0-2347 bytes]. The RTS threshold determines the packet size of a transmission and, through the use of an access point, helps control traffic flow.

Quality of service (WMM) – enable to support quality of service for traffic prioritizing.

**Client isolation** – select to enable the layer 2 isolation that blocks clients from communicating with each other. Client isolations is available only in Access Point (auto WDS) mode.

**Enable DFS** – select to enable radar detection. With enabled DFS, APC unit monitors the operating frequency for radar signals. If radar signals are detected on the channel, the APC unit randomly selects a different channel.

**Enable AMSDU** – enable the AMSDU packet aggregation. If enabled, the maximum size of the 802.11 MAC frames will be increased.

Mode – choose the AP antenna operating mode:

- **SISO** single input single output. The device will use only one antenna for data transfer. The antenna will be chosen automatically.
- MIMO multiple input multiple output. The device will use two antennas for data transfer (two simultaneous streams).

**Max data rate** – choose the maximum data rate in Mbps at which should transmit packets. The APC will attempts to transmit data at the highest data rate set. If there will be an interference encountered, the APC will step down to the highest rate that allows data transmission.

**Max data rate N** – choose the data rates in Mbps at which should transmit packets for the selected 802.11n mode. The APC will attempts to transmit data at the highest data rate set. If there will be an interference encountered, the APC will step down to the highest rate that allows data transmission.

**Disable data rate fallback** – when this option is selected, the constant Max data rate will be set without a step back to the next highest data rate for APC data transmission.

Short GI – enable short guard interval. If selected, then 400ns value will be used, else 800ns.

MPDU density - define minimum time between PPDU's.

**ACK timeout** – specify the ACK timeout using slider or enter the value manually. Ack timeout can be entered by defining the link distance or specifying time value. Too low value of the ACK timeout will give very low throughput. A high value may slow down the link in noisy environment. A low value is far worse than a value slightly too high. ACK Timeout value should be tuned to the optimal value for the maximum link throughput.

### Wireless Mode: Station

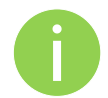

Station WDS has the same wireless settings.

The Station wireless settings a bit differ from the Access Point's settings: there is possibility to scan SSID of the surrounding APs and choose the required one.

Use Wireless Settings to setup radio interface of the device.

| Basic |                |      |               |                   |
|-------|----------------|------|---------------|-------------------|
| SSID  | SSID           | Scan | IEEE mode     | N                 |
|       | Scanned SSID 🔹 |      | Channel width | 20/40 MHz Above 🔻 |

Figure 32 – Station Basic Wireless Settings

#### **Basic Wireless Settings**

SSID – specify the SSID of the wireless network device.

**Scan** – click this button to scan for surrounding wireless networks. Found network SSID's will be available in drop down menu.

**IEEE mode** – specify the wireless network mode.

**Channel width** - The default channel bandwidth for 802.11 radio is 20MHz. The 802.11n allow channel bonding in such way the total channel width becomes 40MHz.

#### Security Settings

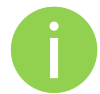

Both sides (AP and Station) of the link must have the same security settings.

Device supports various authentication/encryption methods:

- **Open** no encryption.
- WEP 64bit and 128bit key.
- Personal preshared key encryption with WPA/WPA2 using AES or TKIP.
- Enterprise RADIUS server based authentication with WPA/WPA2 encryption using AES or TKIP (requires configured RADIUS server).

By default there is no encryption enabled on the device:

| Security Open | <b>•</b> |
|---------------|----------|
|---------------|----------|

Figure 33 – Security: Open

WEP encryption can be either 64bit or 128bit:

| Security |          |           |   |             |      |  |
|----------|----------|-----------|---|-------------|------|--|
|          | Security | WEP 64bit | • | WEP passkey | **** |  |
| 5        |          | <u></u>   |   |             |      |  |

Figure 34 – Security: WEP Encryption

WEP passkey - specify the passkey, for the chosen WEP security:

- For WEP 64bit encryption 5 HEX pairs (e.g. aa:bb:cc:dd:ee), or 5 ASCII characters (e.g. abcde);
- For WEP 128bit encryption 13 HEX pairs (e.g. aa:bb:cc:dd:ee:ff:gg:hh:00:11:22:33:44), or 13 ASCII characters (e.g. abcdefghijklm);

**Personal WPA/WPA2** encryption must be specified with the pre-shared key, encrypted with chosen AES or TKIP method (Auto mode on Station is not available):

| Security |            |               |   |            |       |
|----------|------------|---------------|---|------------|-------|
|          | Security   | Personal WPA2 | • | Passphrase | ***** |
|          | Encryption | AES           | • |            |       |

Figure 35-Security: Private WPA/WPA2 Encryption

**Passphrase** – specify the WPA or WPA2 passphrase [8-63 characters]. The passphrase will be converted to key format, selected above.

**Encryption** – specify the encryption algorithm:

- **AES** passphrase encrypted with AES method.
- **TKIP** passphrase encrypted with TKIP method.

APC has possibility to use **Enterprise WPA/WPA2** encryption with RADIUS authentication. Station will send requests to AP, which will redirect authentication parameters to required RADIUS server.

| Security   |                   |          |       |
|------------|-------------------|----------|-------|
| Security   | Enterprise WPA2 V | Identity | logme |
| Encryption | ТКІР              | Password | ****  |
| EAP method | EAP-TTLS/MSCHAPv2 |          |       |

Figure 36 - Security: Enterprise WPA/WPA2 Encryption

Encryption – choose WPA/WPA2 encryption type:

- AES data encrypted with AES method;
- **TKIP** data encrypted with TKIP method;
- EAP method choose EAP method:
- EAP-TTLS-MSCHAPv2
- PEAP/ MSCHAPv2

**Identity** – specify the identity of the authentication to the RADIUS server.

Password – specify the password of the authentication to the RADIUS server.

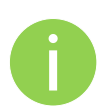

Identity and Password on the APC must match the identity and password running on the RADIUS server's user list.

#### Advanced Wireless Settings

Advanced parameters allow configuring the device to get the best performance/capacity of the link.

| Advanced                     |          |     |                            |              |                    |
|------------------------------|----------|-----|----------------------------|--------------|--------------------|
| Tx power <mark>(</mark> dBm) |          | 20  | Mode                       | MIMO 2x2     | •                  |
| Enable ATPC                  |          |     | Max data rate              |              | - ( <del>v</del> ) |
| Antenna gain, dBi            | 0        |     | Max data rate N            | 300 (MCS15)  | •                  |
| Comply regulations           |          |     | Disable data rate fallback |              |                    |
| Fragmentation                | <u> </u> | 256 | Short GI                   |              |                    |
| RTS                          |          | 1   | MPDU density               | 4            | _   ▼ ]            |
| Quality of service (WMM)     |          |     | ACK timeout                | Distance     | •                  |
| Enable DFS                   |          |     |                            |              | 25.5               |
| Enable AMSDU                 |          |     |                            | • Kilometers | ) Miles            |

Figure 37 – Wireless Advanced Settings

**Tx power** – set the unit's transmitting power at which the device will transmit data. The larger the distance, the higher transmit power is required. To set transmit power level use the slider or enter the value manually. When entering the transmit power value manually, the slider position will change according to the entered value. The maximum transmit power level is limited to the allowed value by country in which device is operating regulatory agency.

**Enable ATPC** – select to enable Automatic Transmit Power Control (ATPC). If enabled, device radio will continuously communicate with remote unit's radio in order to adjust the optimal transmit power automatically.

Antenna Gain, dBi – displays integrated antenna gain in dBi. This entry field will be editable for the connectorized antennas where the custom value of the antenna gain must be specified.

**Comply regulations –** if enabled, the APC will automatically adjust radio settings (transmit power and DFS) to conform regulatory rules of the selected country.

**Fragmentation** – specify the Fragmentation threshold using slider or enter the value manually [256-2346 bytes]. This is the maximum size for a packet before data is fragmented into multiple packets. Setting the Fragmentation threshold too low may result in poor network performance. Only minor modifications of this value are recommended.

**RTS** – specify the RTS threshold using slider or enter the value manually [0-2347 bytes]. The RTS threshold determines the packet size of a transmission and, through the use of an access point, helps control traffic flow.

Quality of service (WMM) - enable to support quality of service for traffic prioritizing.

**Enable DFS** – select to enable radar detection. With enabled DFS, APC unit monitors the operating frequency for radar signals. If radar signals are detected on the channel, the APC unit randomly selects a different channel.

**Enable AMSDU** – enable the AMSDU packet aggregation. If enabled, the maximum size of the 802.11 MAC frames will be increased.

Mode – choose the AP antenna operating mode:

- **SISO** single input single output. The device will use only one antenna for data transfer. The antenna will be chosen automatically.
- MIMO multiple input multiple output. The device will use two antennas for data transfer (two simultaneous streams).

**Max data rate** – choose the maximum data rate in Mbps at which should transmit packets. The APC will attempts to transmit data at the highest data rate set. If there will be an interference encountered, the APC will step down to the highest rate that allows data transmission.

**Max data rate N** – choose the data rates in Mbps at which should transmit packets for the selected 802.11n mode. The APC will attempts to transmit data at the highest data rate set. If there will be an interference encountered, the APC will step down to the highest rate that allows data transmission.

**Disable data rate fallback** – when this option is selected, the constant Max data rate will be set without a step back to the next highest data rate for APC data transmission.

Short GI – enable short guard interval. If selected, then 400ns value will be used, else 800ns.

MPDU density - define minimum time between PPDU's.

**ACK timeout** – specify the ACK timeout using slider or enter the value manually. Ack timeout can be entered by defining the link distance or specifying time value. Too low value of the ACK timeout will give very low throughput. A high value may slow down the link in noisy environment. A low value is far worse than a value slightly too high. ACK Timeout value should be tuned to the optimal value for the maximum link throughput.

#### Wireless Mode: iPoll Access Point

The **iPoll** wireless mode is designed for point to multipoint wireless solutions. The iPoll Access Point establishes a connection only with iPoll Stations thus creating a reliable network

| tus Configuration          | Services      | System Tools    |                    |                 |                        |
|----------------------------|---------------|-----------------|--------------------|-----------------|------------------------|
| Network Wir                | eless Virtua  | I AP Wireless A | CL Traffic shaping | Port forwarding | Static routes          |
| Wireless mode <b>iPoll</b> | Access Point  | Country         | UNITED STATES      |                 |                        |
| Basic                      |               |                 |                    |                 |                        |
| SSI                        | D iPoll AP    |                 | Chan               | nel width 20/4  | 0 MHz Above 🔹          |
| Broadcast SSI              | D 🗹           |                 |                    | Channel Auto    | · · · ·                |
|                            |               |                 |                    | Cha             | nnel <mark>list</mark> |
| Security                   |               |                 |                    |                 |                        |
| Securi                     | y Open        | •]              |                    |                 |                        |
| Advanced                   |               |                 |                    |                 |                        |
| Tx power (dBm              | ı) . <u> </u> | 20              |                    | Mode MIM        | D 2x2 🔻                |
| Enable ATP                 | c 🗌           |                 | Max (              | data rate 300   | (MCS15)                |
| Antenna gain, di           | 3i 18         |                 | Tx queue length    | , frames        |                        |
| - I IV                     | s 📃           |                 |                    |                 |                        |
| Comply regulation          |               |                 |                    |                 |                        |

Figure 38 - iPoll Access Point's Wireless Settings

#### **Basic Settings**

Use Basic section to setup basic operating settings of the iPoll Access Point's radio.

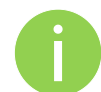

iPoll Access Point and iPoll Station will operate in 802.11n IEEE mode only.

SSID – specify the SSID of the wireless network device.

Broadcast SSID - enables or disables the broadcasting of the SSID for AP.

**Channel width** – The default channel bandwidth for 802.11n radio is 20MHz. The 802.11n allow channel bonding in such way the total channel width becomes 40MHz.

**Channel** – select the channel from the drop-down list or option Auto for autochannel. Automatic channel selection allows iPoll Access Point to select a channel which is not used by any other wireless device or, if there are no free channels available - to select a channel which is least occupied.

Channel list – select the channels to create a channel list for autochannel.

#### Security Settings

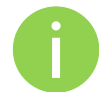

Both sides (iPoll Access Point and iPoll Station) of the link must have the same security settings.

The APC device working, in iPoll Access Point wireless mode, supports authentication/encryption methods listed below:

- **Open** no encryption.
- Personal WPA preshared key encryption with WPA using AES method.
- **Personal WPA 2** preshared key encryption with WPA2 using AES method.

By default there is no encryption enabled on the device:

| Security |          |      |   |
|----------|----------|------|---|
|          | Security | Open | • |

Figure 39 - iPoll Security: Open

Personal WPA/WPA2 encryption must be specified with the pre-shared key:

| currey |            |               |                |            |       |
|--------|------------|---------------|----------------|------------|-------|
|        | Security   | Personal WPA2 | _ <b>  ▼</b> ] | Passphrase | ***** |
|        | Encryption | AES           | •              |            |       |

Figure 40 - iPoll Security: Private WPA/WPA2 Encryption

**Passphrase** – specify the WPA or WPA2 passphrase [8-63 characters]. The passphrase will be converted to key format, selected above.

### Advanced Wireless Settings

Advanced wireless settings allow configuring the APC unit to get the best performance/capacity of the link:

| lvanced            |           |                         |             |    |
|--------------------|-----------|-------------------------|-------------|----|
| Tx power (dBm)     | <u>20</u> | Mode                    | MIMO 2x2    | •  |
| Enable ATPC        |           | Max data rate           | 300 (MCS15) | •  |
| Antenna gain, dBi  | 18        | Tx queue length, frames | <u> </u>    | 32 |
| Comply regulations |           |                         |             |    |
| Enable DFS         |           |                         |             |    |

Figure 41 – iPoll Access Point: Advanced Wireless Settings

**Transmit power** – set the unit's transmitting power at which the device will transmit data. The larger the distance, the higher transmit power is required. To set transmit power level use the slider or enter the value manually. When entering the transmit power value manually, the slider position will change according to the entered value. The maximum transmit power level is limited to the allowed value by country in which device is operating regulatory agency.

**Enable ATPC** – select to enable Automatic Transmit Power Control (ATPC). If enabled, device radio will continuously communicate with remote unit's radio in order to adjust the optimal transmit power automatically.

Antenna Gain, dBi – displays integrated antenna gain in dBi. This entry field will be editable for the connectorized antennas where the custom value of the antenna gain must be specified.

**Comply regulations –** if enabled, the APC will automatically adjust radio settings (transmit power and DFS) to conform regulatory rules of the selected country.

**Enable DFS** – select to enable a radar detection. With enabled DFS, APC unit monitors the operating frequency for radar signals. If radar signals are detected on the channel, the unit randomly selects a different channel.

Mode – choose the unit's antenna operating mode:

- **SISO** single input single output. The device will use only one antenna for data transfer. The antenna will be chosen automatically.
- **MIMO** multiple input multiple output. The device will use two antennas for data transfer (two simultaneous streams).

**Max data rate** – select the device data transmission rates in Mbps from the drop-down list. The APC will attempt to transmit data at the highest data rate set. If there will be an interference encountered, the APC will step down to the highest rate that allows data transmission.

Transmit queue length, frames – specify the length in frames of the transmit queue.

## Wireless Mode: iPoll Station

The iPoll Station is a wireless client mode which can connect to the iPoll Access Points.

| tatus  | Configurat   | ion Se      | rvices  | System   | Tools        | Apply           | Discard    | Save 8 | Apply      | Log   |
|--------|--------------|-------------|---------|----------|--------------|-----------------|------------|--------|------------|-------|
| (      | Network      | Wireless    | Virt    | ual AP   | Wireless ACL | Traffic shaping | Port forwa | arding | Static rou | ites  |
| Wirele | ess mode [   | Poll Statio | n       |          | Country      | UNITED STATES   | •          |        |            |       |
| Basic  |              |             |         |          |              |                 |            |        |            |       |
|        |              | SSID        | Poll AP |          | Scan         | Cha             | nnel width | 20/40  | MHz Above  | e   🔻 |
|        |              | C           | Scanned | SSID     | •            |                 |            |        |            |       |
| Secur  | ity          |             |         |          |              |                 |            |        |            |       |
|        | S            | ecurity (   | Open    |          | <b>•</b>     |                 |            |        |            |       |
| Adva   | nced         |             |         |          |              |                 |            |        |            |       |
|        | Tx power     | (dBm)       |         | <u> </u> | 20           |                 | Mode       | MIMO   | 2x2        | •     |
|        | Enable       | ATPC        | 1       |          |              | Max             | data rate  | 300 (M | CS15)      | •     |
|        | Antenna ga   | in, dBi     | D       |          |              | Tx queue leng   | th, frames |        | <u></u>    | 32    |
|        | Comply regul | ations      |         |          |              |                 |            |        |            |       |
|        | Enab         | e DES       |         |          |              |                 |            |        |            |       |

Figure 42 – iPoll Station's Wireless Settings

#### **Basic Settings**

Use this section to setup basic operating settings of the iPoll Station radio.

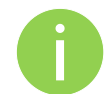

iPoll Access Point and iPoll Station will operate in 802.11n IEEE mode only.

SSID - specify the SSID of the wireless network device manually, or use Scan functionality.

**Scan** – click this button to scan for surrounding iPoll Access Points. Found network SSID's will be available in drop down menu.

**Channel width** – The default channel bandwidth for 802.11 N radio is 20/40MHz. The 802.11n allow channel bonding in such way the total channel width becomes 40MHz.

#### Security Settings

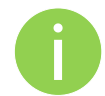

Both sides (iPoll Access Point and iPoll Station) of the link must have the same security settings.

The APC device working, in iPoll Station wireless mode, supports authentication/encryption methods listed below:

- **Open** no encryption.
- Personal WPA preshared key encryption with WPA using AES method.
- Personal WPA 2 preshared key encryption with WPA2 using AES method.

By default there is no encryption enabled on the device:

| curity |          |      |   |
|--------|----------|------|---|
|        | Security | Open | • |

Figure 43 - iPoll Security: Open

| Personal WPA/WPA2 | encryption | must be s | specified | with the | pre-shared ke | v: |
|-------------------|------------|-----------|-----------|----------|---------------|----|
|                   |            |           |           |          |               |    |

| Security   | Personal WPA2 | • | Passphrase | ***** |
|------------|---------------|---|------------|-------|
|            |               |   |            |       |
| Encryption | AES           | - |            |       |

Figure 44 – iPoll Security: Private WPA/WPA2 Encryption

**Passphrase** – specify the WPA or WPA2 passphrase [8-63 characters]. The passphrase will be converted to key format, selected above.

#### Advanced Wireless Settings

Advanced wireless settings allow configuring the APC unit to get the best performance/capacity of the link:

| vanced             |            |                         |             |    |
|--------------------|------------|-------------------------|-------------|----|
| Tx power (dBm)     | <u></u> 20 | Mode                    | MIMO 2x2    | •  |
| Enable ATPC        |            | Max data rate           | 300 (MCS15) | •  |
| Antenna gain, dBi  | 18         | Tx queue length, frames | <u> </u>    | 32 |
| Comply regulations |            |                         |             |    |
| Enable DFS         |            |                         |             |    |

Figure 45 - iPoll Station: Advanced Wireless Settings

**Transmit power** – set the unit's transmitting power at which the device will transmit data. The larger the distance, the higher transmit power is required. To set transmit power level use the slider or enter the value manually. When entering the transmit power value manually, the slider position will change according to the entered value. The maximum transmit power level is limited to the allowed value by country in which device is operating regulatory agency.

**Enable ATPC** – select to enable Automatic Transmit Power Control (ATPC). If enabled, device radio will continuously communicate with remote unit's radio in order to adjust the optimal transmit power automatically.

**Antenna Gain, dBi** – displays integrated antenna gain in dBi. This entry field will be editable for the connectorized antennas where the custom value of the antenna gain must be specified.

**Comply regulations –** if enabled, the APC will automatically adjust radio settings (transmit power and DFS) to conform regulatory rules of the selected country.

**Enable DFS** – select to enable the radar detection. With enabled DFS, APC unit monitors the operating frequency for radar signals. If radar signals are detected on the channel, the unit randomly selects a different channel.

Mode – choose the unit's antenna operating mode:

- **SISO** single input single output. The device will use only one antenna for data transfer. The antenna will be chosen automatically.
- **MIMO** multiple input multiple output. The device will use two antennas for data transfer (two simultaneous streams).

**Max data rate** – select the device data transmission rates in Mbps from the drop-down list. The APC will attempt to transmit data at the highest data rate set. If there will be an interference encountered, the APC will step down to the highest rate that allows data transmission.

Transmit queue length, frames - specify the length in frames of the transmit queue.

#### Virtual AP

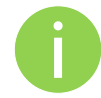

Virtual AP functionality is available only in Access Point (auto WDS) wireless mode.

Use the **Configuration | Virtual AP** page to configure to create up to 3 additional Virtual AP interfaces. The Virtual AP defines a logical wireless network, and the APC can be configured to provide additional 3 wireless networks on each device radio. All the VAPs may be active at the same time meaning that client devices can associate to the APC using any of the VAP SSID.

The Virtual AP table displays a summary of all virtual radio interfaces running on the APC:

| Virtual AP list |                   |  |  |  |  |
|-----------------|-------------------|--|--|--|--|
| SSID            | Security          |  |  |  |  |
| VAP1            | Open              |  |  |  |  |
| VAP2            | Personal WPA TKIP |  |  |  |  |
|                 |                   |  |  |  |  |
| + -             |                   |  |  |  |  |

Figure 46 – VAP Table

To create a new Virtual AP, click on + button to add new entry on the VAP table, then select this entry and specify required parameters:

| Virtual AP edit |                |                          |              |
|-----------------|----------------|--------------------------|--------------|
| SSID            | VAP2           | Quality of service (WMM) | $\checkmark$ |
| Broadcast SSID  | $\checkmark$   | Client isolation         |              |
| Security        | Personal WPA 🔹 | Passphrase               | *****        |
| Encryption      | ТКІР 🔻         |                          |              |

Figure 47 – VAP Settings:

SSID - specify the unique name for the VAP [string].

**Broadcast SSID** – when this option is selected the particular SSID is visible during network scans on a wireless station. When unselected, the VAP SSID is not visible and not broadcasted to wireless stations.

Quality of service (WMM) – enable to support quality of service for prioritizing traffic.

**User isolation** – enable the user Layer 2 isolation. The Layer 2 isolation blocks the wireless clients from communicating with each other.

Each VAP security is configured by default as an "open system", which broadcasts a beacon signal including the configured SSID. For more secure network choose one of the security mechanisms for each VAP interface.

**Security** – choose the wireless security and encryption method from the drop-down list (for detailed security configuration, refer to the respective section Access Point (auto WDS) *Security Settings*).

- **Open** no encryption.
- WEP 64bit and 128bit key.
- Personal preshared key encryption with WPA/WPA2 using AES or TKIP.
- Enterprise RADIUS server based authentication with WPA/WPA2 encryption using AES or TKIP (requires configured RADIUS server).
- UAM Web browser based user authentication method. UAM authentication is available only if Access Point is working in router mode. For UAM configuration details refer at the respective chapter Universal Access Method (UAM).

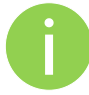

Wireless clients must be able to process the WPA or WPA2 information element and respond with a specific security configuration.

#### Wireless ACL

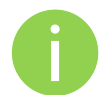

Wireless ACL is active only in Access Point (auto WDS) and iPoll Access Point wireless mode.

Access Control provides the ability to limit associations wirelessly based on MAC address to an AP by creating an Access Control List (ACL).

| Policy | Allow MAC in the | e list 🔻 |
|--------|------------------|----------|
| MAC    |                  | Name     |
| 00:90  | 45:5c:de:7b      | friend1  |
| 00:90  | e6:55:81:ca      | friend2  |

Figure 48 – Wireless ACL Configuration

**Policy** – define the policy:

- **Open** no rules applied
- Allow MAC in the list only listed MAC clients can connect to the AP (white list).
- Deny MAC in the list only listed MAC clients can NOT connect to the AP (black list).

To add new rule, press the "+" button.

To remove the rule, first select the rule then press the "-" button.

To edit the rule double click on the field.

## Traffic Shaping

Use **Traffic Shaping** to control download or upload bandwidth in order to optimize or guarantee performance. There are two methods to control network traffic:

- Limit all traffic limits overall APC upload and download traffic.
- Limit per IP traffic limits upload and download traffic for a specified IP addresses.

| Traffic shaping mode   | Limit all traffic 🛛 🔻     |                      |                         |
|------------------------|---------------------------|----------------------|-------------------------|
| All traffic limitation |                           |                      |                         |
|                        | ✓ Enable download shaping |                      | ✓ Enable upload shaping |
| Download limit, kbps   | 512                       | Upload limit, kbps   | 512                     |
| Download burst, kbytes | 100                       | Upload burst, kbytes | 100                     |

Figure 49 – Traffic Shaping Configuration

#### Limit all traffic

Enable download shaping – select to enable limitation of the download traffic.

**Download limit, kbps** – specify the maximum download (from wireless interface to Ethernet interface) bandwidth value in Kbps.

**Download burst, kbytes** – specify the download burst size in kbytes.

Enable upload shaping – select to enable limitation of the upload traffic.

**Upload limit, kbps** – specify the maximum upload (from Ethernet interface to wireless interface) bandwidth value in Kbps.

Upload burst, kbytes – specify the upload burst size in kbytes

#### Limit per IP traffic

Use + button to create new traffic limitation rules

| Per-IP traffic limitation |                 |                    |               |                  |  |  |  |
|---------------------------|-----------------|--------------------|---------------|------------------|--|--|--|
| IP address                | DOWN rate, kbps | DOWN burst, kbytes | UP rate, kbps | UP burst, kbytes |  |  |  |
| 192.177.32.9              | 512             | 100                | 512           | 100              |  |  |  |
|                           |                 |                    |               |                  |  |  |  |
| + -                       |                 |                    |               |                  |  |  |  |

Figure 50 – Traffic Shaping: Per IP Limitation

IP address – specify IP address for which the traffic will be limited.

**Down rate, kbps** – specify the maximum download (from wireless interface to Ethernet interface) bandwidth value in Kbps.

Down burst, kbytes – specify the download burst size in kbytes.

**UP rate, kbps** – specify the maximum upload (from Ethernet interface to wireless interface) bandwidth value in Kbps.

UP burst, kbytes - specify the download burst size in kbytes

## Port Forwarding

Port forwarding is active only in Router network mode..

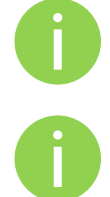

Port Forwarding, UPnP and DMZ is effective only if NAT is enabled.

The **Port forwarding** section gives the ability to pass traffic behind an interface that has NAT enabled. For instance if the unit is in router mode with NAT enabled on the WAN interface, no devices on the outside of the WAN interface can see any private IPs on the LAN side of the unit. By using port forwarding or DMZ it is possible to pass traffic through to these private IP addresses.

| Enable UPnP              |               |              |          |
|--------------------------|---------------|--------------|----------|
| Enable DMZ IP address    | 0.0.0.0       |              |          |
| Port forwarding settings |               |              |          |
| Public port              | Private host  | Private port | Protocol |
| 8080                     | 192.168.100.3 | 2000         | тср      |
| 8080                     | 79.169.49.10  | 76           | тср      |
|                          |               |              |          |
| + -                      |               |              |          |

Figure 51 – Port Forwarding Configuration

**Enable UPnP** – select to enable UPnP (Universal Plug and Play connectivity) service. The UPnP enables APC communicate with other network devices automatically opening required ports, without manual intervention.

**Enable DMZ** – select to enable DMZ. DMZ opens all TCP/UDP ports to particular IP address. It allows setting up servers behind the APC. The feature is used commonly for setting up VoIP or Multi-Media servers.

Public port – specify the port that will be accessed externally using the public IP address.

**Private host** – specify the IP address behind NAT that public traffic will get forwarded to.

Private port – specify the listening port on private computer behind NAT.

Protocol – select type of forwarding traffic: TCP or UDP.

### Static Routes

0

Static routes is active only in Router network mode.

A routing rule is defined by the destination subnet (Destination IP address and netmask), interface and/or gateway where to route the target traffic. A data packet that is directed to the destination network is routed to the specified router's interface or to another gateway router. To add a new static route, specify the following parameters:

| Destination IP | Netmask         | Gateway | Interface      |
|----------------|-----------------|---------|----------------|
| 192.168.3.111  | 255.255.255.255 | 0.0.0   | ra0 (Wireless) |

Figure 52 – Static Route Configuration

**Destination IP** – specify the destination IP address.

Netmask - specify destination netmask.

**Gateway** – specify the gateway address for the route. 0.0.0.0 stands for the default gateway of the selected interface.

Interface – select interface for the route.

## Services

#### WNMS

Wireless Network Management System (WNMS) is a centralized monitoring and management system for wireless network devices. The communication between managed devices and the WNMS server is always initiated by an WNMS client service running on every device.

| Wireless Network Managa | Wireless Network Managament System (WNMS) |  |  |  |  |
|-------------------------|-------------------------------------------|--|--|--|--|
|                         | ✓ Enable WNMS agent                       |  |  |  |  |
| Server/Collector URL    | http://                                   |  |  |  |  |
|                         |                                           |  |  |  |  |

Enable WNMS agent - select to enable WNMS agent.

Server/Collector URL – specify the URL of the WMS server to which that heartbeat notifications will be sent to.

## System alerts

The device is able to send external alerts when there are system errors. The alerts can be sent via SNMP Traps or/and SMTP notifications.

| System alerts            |         |      |                               |   |     |
|--------------------------|---------|------|-------------------------------|---|-----|
| System check interval, s | <u></u> |      | 10                            |   |     |
|                          | SNMP    | SMTP | Alert description             |   |     |
|                          |         |      | Wireless link status change   |   |     |
|                          |         |      | Ethernet link status change   |   |     |
|                          |         |      | RSSI level low than           |   | 25  |
|                          |         |      | Noise level greater than, dBm |   | -60 |
|                          |         |      | RX drop greater than, %       | ۵ | 6   |
|                          |         |      | TX retry greater than, %      | ☆ | 9   |
|                          |         |      | Device reboot                 |   |     |

Figure 53 – Device Alerts

Enable alerts – select to enable alert notifications on the system.

**System check interval, s** – specify interval in seconds at which the device will send notifications of unexpected system behavior.

System alerts:

Wireless link status change - system will send notification on Wireless link status change.

Ethernet link status change - system will send notification on Ethernet link status change.

**RSSI level lower than** – system will send notification when RSSI reach value lower than specified. Default: 25

**Noise level greater than** – system will send notification when signal noise will reach value greater than specified. Default: -60 dBm.

**RX drop greater than** – system will send notification when percent of RX dropped packets become higher than specified value. Default: 250 packets per seconds.

**TX retry greater than** – system will send notification when percent of TX retries becomes higher than specified value. Default: 250 packets per seconds.

**Device reboot** – system will send notification about unexpected or administrator initiated device reboot.

|                 | SNMP traps settings |                                 | SMTP settings   |  |
|-----------------|---------------------|---------------------------------|-----------------|--|
| Manager address | 192.168.3.173       | Server address                  | 182.253.9.100   |  |
| Manager port    | 162                 | Server port                     | 25              |  |
| Trap community  | public              | Source e-mail address           | AP@alerts.com   |  |
|                 | Vse inform          | Destination e-mail address      | admin@admin.com |  |
| Retry count     | 5                   | E-mail notification interval, s | 0               |  |
| Retry timeout   | 2                   |                                 |                 |  |

Figure 54 – Device Alerts: SNMP Traps and SMTP Configuration

#### **SNMP Traps Settings**

**Manager address** – specify the IP address or hostname of SNMP Trap receiver.

Manager port – specify the port number of the Trap receiver. Default port number is 162.

**Trap community** - specify the SNMP community string. This community string acts as password between SNMP manager and device by default Trap community string is "public".

Use inform - select to wait for an acknowledgment from SNMP manager that trap was received.

Retry count - specifies maximum number of times to resend an inform request [1-10]. Default: 5.

**Retry timeout** – specifies number in seconds to wait for an acknowledgment before resending request [1-10]. Default: 1.

#### **SMTP** Settings

Server address - specify the IP address or hostname of the networked SMTP server.

**Server port** – specify the SMTP Port Number is the port number used by the networked SMTP server. By default the port number is 25.

Source e-mail address - specify the e-mail address that will be used by the device.

**Destination e-mail address** – specify the e-mail address where the device will send the alert messages.

**E-mail notification interval** – specify interval in seconds at which the e-mail notification will be sent from the device [0-86400]. If 0 specified, then device will send an e-mail notification immediately after unexpected system behavior.

#### SNMP

SNMP is the standard protocol that is widely used for remote network management over the Internet. With the SNMP service enabled, the device will act as SNMP agent.

|        |                   |              |               |      | Apply     | Discard | Save & Apply | Logout |
|--------|-------------------|--------------|---------------|------|-----------|---------|--------------|--------|
| Status | Configuration     | Services     | System T      | ools |           |         |              |        |
|        |                   | WNMS         | System alerts | SNMP | Clock/NTP | SSH HTT | P            |        |
| Simpl  | e Network Manage  | ment Protoco | ol (SNMP)     |      |           |         |              |        |
|        |                   | 🖌 Enable S   | NMP           |      |           |         |              |        |
|        | Friendly name     | Device nar   | ne            |      |           |         |              |        |
|        | Link location     | Device loca  | ation         |      |           |         |              |        |
| Co     | ntact information | contact      |               |      |           |         |              |        |
|        | SNMP v1/v2c       | 0            |               |      |           |         |              |        |
|        | R/O community     | public       |               |      |           |         |              |        |
|        | SNMP v3           |              |               |      |           |         |              |        |
|        | R/O user          | public       | 1             |      |           |         |              |        |
| R/     | O user password   | password     |               |      |           |         |              |        |

Figure 55 – SNMP Service Settings

Enable SNMP – specify the SNMP service status.

**Friendly name** – displays name of the APC that will be used to identify the unit. This name has the same value as Friendly name in the *Device settings*.

**Link location** – displays the physical location of the device. This name has the same value as Device location in the *Device settings*.

**Contact information** – specify the identification of the contact person for this managed device, together with information on how to contact this person.

**R/O community** – specify the read-only community name for SNMP version 1 and version 2c. The read-only community allows a manager to read values, but denies any attempt to change values.

**R/O user** – specify the user name for read-only SNMPv3 access. The read-only community allows a manager to read values, but denies any attempt to change values.

R/O user password – specify the password for read-only SNMPv3 access [string].

### Clock/NTP

Use this section to manage the system time and date on the device automatically, using the Network Time Protocol (NTP), or manually, by setting the time and date on the device.

The NTP (Network Time Protocol) client synchronizes the clock of the device with the defined time server. Choose NTP from the configuration menu, select your location time zone and enter NTP server in order to use the NTP service.

| System date   |                      |                 |  |
|---------------|----------------------|-----------------|--|
| Configuration | NTP                  | NTP server IP 1 |  |
| Timezone      | GMT 🗸 🗸              | NTP server IP 2 |  |
|               | Save last known time |                 |  |
|               |                      |                 |  |

Figure 56 – Device Clock: NTP Configuration

Configuration - choose the system clock configuration mode [NTP/Manual].

**Timezone** – select the timezone. Time zone should be specified as a difference between local time and GMT time.

**Save last known time** – select to recall the timestamp that was saved on last reboot. When NTP is enabled, this option will set system clock to last reboot time if no NTP servers are available.

NTP server - specify the trusted NTP server IP or hostname for synchronizing time with [IP address].

To adjust the clock settings manually, choose the configuration mode as Manual and specify the following settings:

| System date   |                      |                   |            |  |
|---------------|----------------------|-------------------|------------|--|
| Configuration | Manual 🗸 🗸           | Date (MM/DD/YYYY) | 01/01/2010 |  |
| Timezone      | GMT 🛛 🔻              | Time (hh:mm)      | 00:00      |  |
|               | Save last known time |                   |            |  |
|               |                      |                   |            |  |

Figure 57 – Device Clock: Manual Configuration

Configuration – choose the system clock configuration mode [NTP/Manual].

**Timezone** – select the timezone. Time zone should be specified as a difference between local time and GMT time.

Save last known time – select to recall the timestamp that was saved on last reboot.

**Date** – specify the new date value in format MM/DD/YYYY

Time – specify the time in format hh:mm.

### SSH

Use this menu to manage access to the device via SSH port:

| Status | Configuration | Services | System Too    | ols  | Apply     | Discard | Save & Apply | Logout |
|--------|---------------|----------|---------------|------|-----------|---------|--------------|--------|
|        |               | WNMS     | System alerts | SNMP | Clock/NTP | SSH HTT | P            |        |
| SSH s  | ettings       |          |               |      |           |         |              |        |
|        | 🗹 Enabled     |          |               |      |           |         |              |        |
| Port   | 22            |          |               |      |           |         |              |        |

Figure 58 – SSH Port Configuration

Enabled – enable or disable SSH access to device.

Port - the SSH service port. By default SSH port is 22.

### HTTP

Use this menu to control HTTP connection on device web management:

| Status | Configuration  | Services      | System To       | ools | Apply     | Discard | Save & Apply | Logout |
|--------|----------------|---------------|-----------------|------|-----------|---------|--------------|--------|
|        |                | WNMS          | System alerts   | SNMP | Clock/NTP | SSH HTT | P            |        |
| HTTP   | settings       |               |                 |      |           |         |              |        |
|        | 🗹 Enable manag | gement troug  | h HTTP          |      |           |         |              |        |
| Port   | 80 Note: t     | he HTTPS is a | always enabled. |      |           |         |              |        |

Figure 59 – HTTP Settings

**Enable management through HTTP** – select tis option to enable or disable HTTP access to the device management.

Port – specify HTTP port. Standard HTTP port is 80.

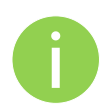

HTTPS connection via the standard port 8080 is always enabled.

## System

### Administration

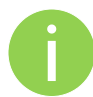

For security reasons it is recommended to change the default administrator username and password as soon as possible.

System menu allows you to manage main system settings and perform main system actions (reboot, restore configuration, etc.). The section is divided into further three sections: Device settings, Account settings and system functions.

| tus Configu      | ation Servic    | ces System     | Tools |                     |                             |         |  |
|------------------|-----------------|----------------|-------|---------------------|-----------------------------|---------|--|
|                  |                 | Administration | Log   | LED Firmware u      | ipgrade                     |         |  |
| Device settings  |                 |                |       | Account settings    |                             |         |  |
| Friendly name    | Device name     |                |       | Username            | admin                       |         |  |
| Device location  | Device location | n              |       | Old password        |                             |         |  |
| Latitude         | 0.0             |                |       | New password        |                             |         |  |
| Longitude        | 0.0             |                |       | Verify password     | 1                           |         |  |
|                  |                 |                |       |                     | Change p                    | Clear   |  |
| System function  | s               |                |       |                     |                             |         |  |
| R                | eboot device    | Reboot         |       | Backup confi        | guration <mark>f</mark> ile | Backup  |  |
| Reset to fac     | tory defaults   | Reset          |       | Restore configurati | ion from file               | Restore |  |
| Download trouble | eshooting file  | Download       |       |                     |                             |         |  |

Figure 60 – Device Administration Settings

#### **Device settings**

Friendly name – specify name of the APC that will be used to identify the unit.

Device location - describe the location of the device [maximum 255 ASCII characters].

Longitude - specify the longitude coordinates of the device [specific decimal format, e.q. 54.869446].

**Latitude** – specify the latitude coordinates of the device [specific decimal format, e.q. 23.891058]. Both coordinates helps indicate accurate location of the device.

#### Account settings

The Administrative Account menu is for changing the administrator's password.

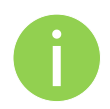

Default administrator logon settings are:

Username: admin

Password: admin01

Username – change the administrator's username.

**Old password** – enter the old administrator password.

New password – enter the new administrator password for user authentication.

Verify password - re-enter the new password to verify its accuracy.

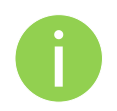

The only way to gain access to the web management if you forget the administrator password is to reset the unit to factory default settings.

#### System functions

Reboot device - reboot device with the last saved configuration.

Reset device to factory defaults - click to restore unit's factory configuration.

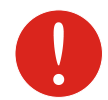

Resetting the device is an irreversible process. Current configuration and the administrator password will be set back to the factory default.

**Download troubleshooting file** – click to download the troubleshooting file. The troubleshooting file contains valuable information about device configuration, routes, log files, command outputs, etc. When using the troubleshooting file, the device quickly gathers troubleshooting information automatically, rather than requiring you to gather each piece of information manually. This is helpful for submitting problems to the support team.

**Backup configuration file** – click to save the current configuration file. The saved configuration file is useful to restore a configuration in case of a device misconfiguration or to upload a standard configuration to multiple devices without the need to manually configure each device through the web interface.

Restore configuration from file - click to upload an existing configuration file to the device.

### Log

Use the log tab to configure device to view or save log messages to the local or remote server using standard syslog facility:

| Status | Configuration      | Services  | System        | Tools |     | Apply    | Discard | Save & Apply | Logout |
|--------|--------------------|-----------|---------------|-------|-----|----------|---------|--------------|--------|
|        |                    | A         | dministration | Log   | LED | Firmware | upgrade |              |        |
| Syste  | m log              |           |               |       |     |          |         |              |        |
|        | View system lo     | g View    | )             |       |     |          |         |              |        |
|        | Message leve       | Inform    | ation         | •     |     |          |         |              |        |
|        |                    | V Syslo   | g forward     |       |     |          |         |              |        |
|        | Forward leve       | Inform    | ation         | •     |     |          |         |              |        |
| For    | ward server addres | s 192.67. | 118.24        |       |     |          |         |              |        |
|        | Forward por        | t 514     |               |       |     |          |         |              |        |
|        |                    | Forwa     | ard backup    |       |     |          |         |              |        |

Figure 61 – Device System Log

**View system log** – click to view current trace messages. The system log viewer utility provides debug information about the system services and protocols. If the device's malfunction occurs recorded messages can help operators to locate misconfiguration and system errors.

**Message level** – specify system's message tracing level. The level determines the importance of the message and the volume of messages generated by the device. The levels are in increased importance order [emergency, alert, critical, error, warning, notice, information, debug]. Default: info.

The device can be configured to send system log messages to a remote server:

Syslog forward - select to enable remote system logging.

Forward server – specify the remote host IP address or hostname where syslog messages will be sent.

Forward port – specify the port to which syslog messages will be forwarded [0-65535]. Default: 514.

Forward message level – specify the level of the message which will be sent to the remote syslog server. The level determines the importance of the message and the volume of messages generated by the device. The levels are in order of increasing importance [emergency/alert/critical/error/warning/notice/information/debug]. Default: information.

Forward backup – select to enable remote syslog logging backup.

**Backup server** – specify the backup host IP address or hostname where syslog messages will be send to.

Backup port - specify the port to which syslog messages will be forwarded [0-65535]. Default: 514.

### LED Control

The APC is equipped with 6 LEDs: power, LAN and 4 RSSI LEDs that indicates the signal strength of current connection. The signal level is classified into 4 levels, thus corresponding 4 LEDs switches on as soon as indicated threshold is reached.

| Status | Configuration  | Service   | 5 5      | vetem       | Tools    |        | Apply      | Discard | Save & Apply | Logout |
|--------|----------------|-----------|----------|-------------|----------|--------|------------|---------|--------------|--------|
| LED    | configuration  | (         | Admi     | nistration  | Log      | LED    | Firmware   | upgrade |              |        |
|        |                | Enable    | LED2     | LED3        | LED4     |        |            |         |              |        |
| R      | SSI thresholds | 10        | 25       | 35          | 50       |        |            |         |              |        |
|        | LAN LED        | NOTE: RSS | 3I = sig | nal - noise | e. e.g32 | dBm -( | -87 dBm) = | 55      |              |        |
|        | Power LED      | 🗹 Enable  |          |             |          |        |            |         |              |        |

Figure 62 – Device LED Control

**Enable** – select to enable LEDs on the device. If this option is not selected, then no LED activity will be visible on the device.

RSSI thresholds - specify the RSSI threshold at which corresponding LED will switch on.

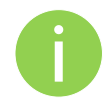

The Signal LEDs are working only when the connection is established. Therefore, please make sure all wireless settings are correct and the connection is established.

**LAN LED** – select to enable LAN LED. The red LED will be blinking on LAN activity, off – no LAN connection.

**Power LED** – select to enable Power LED. The steady red LED when power is on, off – no power.

## Firmware Upgrade

To update your device firmware use the **System | Firmware upgrade** menu. Press **Upload firmware**, select the firmware file and click the Upload button:

| Firmware upgrad | le                    |
|-----------------|-----------------------|
| Current version | FWBD-0100.v5.53.31015 |
|                 | Upload firmware       |
|                 | 0%                    |

Figure 63-Firmware Upload

Current version - displays version of the current firmware.

Upload firmware – click the button to select the new firmware image for uploading it to the device.

The device system firmware upgrade is compatible with all configuration settings. When the device is upgraded with a newer version or the same version builds, all the system's configuration will be preserved after the upgrade.

The new firmware image is uploaded to the controller's temporary memory. It is necessary to save the firmware into the device permanent memory. Click the Upgrade button:

| Firmware upgrade |                   |      |
|------------------|-------------------|------|
| Current version  | FWBD-0100.v5.53.3 | 1015 |
| Uploaded version | FWBD-0100.v5.77.3 | 1063 |
|                  | Upgrade Cano      | cel  |
|                  | Complet           | te   |

Figure 64 – Firmware Upgrade

Upgrade - upgrade device with the uploaded image and reboot the system.

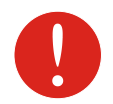

Do not switch off and do not disconnect the device from the power supply during the firmware upgrade process as the device could be damaged.

## Tools

## Antenna Alignment

The Antenna Alignment tool measures signal quality between the Station and AP. For best results during the antenna alignment test, turn off all wireless networking devices within range of the device except the device(s) with which you are trying to align the antenna. Watch the constantly updated display in the Alignment Test window as you adjust the antenna.

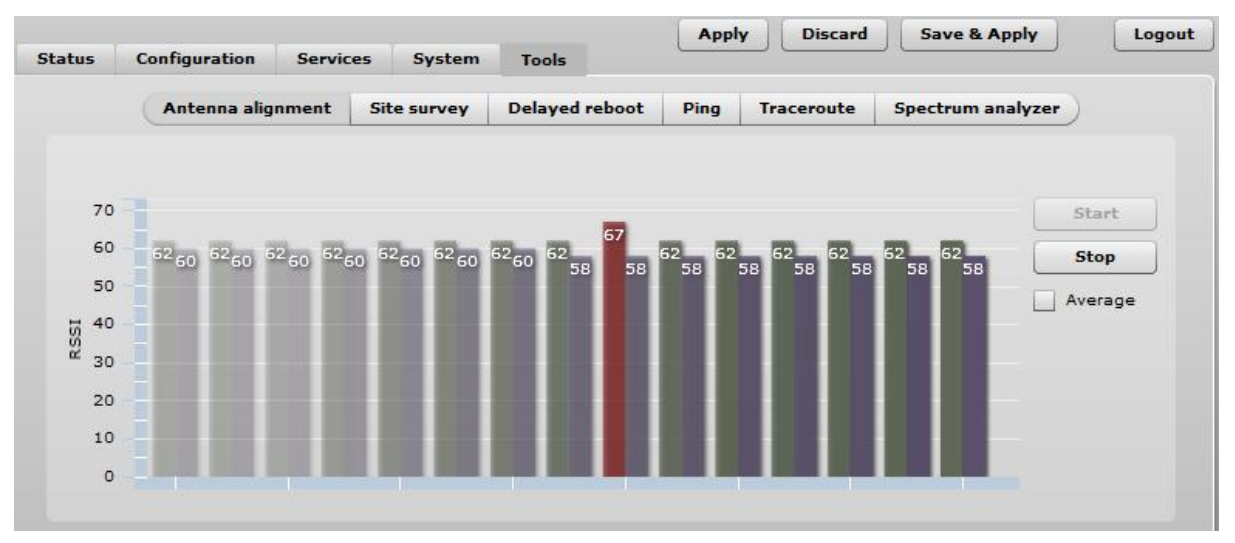

Figure 65 – Antenna Alignment

Start – press this button to start antenna alignment.

Stop – press this button to stop antenna alignment.

Average - if this option selected, the graph will display the average RSSI of both antennas.

### Site Survey

The Site Survey tool shows overview information for wireless networks in a local geographic area. Using this test, an administrator can scan for working access points, check their operating channels, encryption and see signal/noise levels.

| atus    | Configuration    | Service       | s System       | Tools       |             |            |                  |           |
|---------|------------------|---------------|----------------|-------------|-------------|------------|------------------|-----------|
|         | Antenna a        | lignment      | Site survey    | Delayed reb | oot Ping    | Traceroute | Spectrum analyze | 27        |
|         |                  |               |                |             |             |            |                  |           |
| Star    | t scan           |               |                |             |             |            |                  |           |
| Note: i | nitiating scan w | ill temporary | disable wirele | ss link(s). |             |            |                  |           |
| MAC     | address          | SSID          |                | Security    | Signal, dBm | Noise, dBm | Channel          | Mode      |
| 00:19:  | 3b:81:9a:0e      | MODES         |                | Open        | -55         | -95        | 36 (5180 MHz)    | A/N mixed |
| 02:19:  | 3b:81:9a:0e      | MODES1        |                | Open        | -55         | -95        | 36 (5180 MHz)    | A/N mixed |
| 06:19:  | 3b:81:9a:0e      | MODES2        |                | Open        | -55         | -95        | 36 (5180 MHz)    | A/N mixed |
| 0a:19:  | 3b:81:9a:0e      | MODES3        |                | Open        | -55         | -95        | 36 (5180 MHz)    | A/N mixed |
| 00:19:  | 3b:80:19:8d      | PTP Open      |                | Open        | -57         | -95        | 36 (5180 MHz)    |           |
| 00:0c:  | 43:28:80:a3      | APC-5G -T     | est            | WPA2PSK/    | -49         | -95        | 44 (5220 MHz)    | A/N mixed |
| 00:0c:  | 43:28:80:a7      | APC-5G        |                | WPA2PSK/    | -63         | -95        | 48 (5240 MHz)    | A/N mixed |
| 00:19:  | 3b:80:19:b7      | PTP 5         |                | Open        | -39         | -95        | 60 (5300 MHz)    |           |
| 00:19:  | 3b:80:19:8c      | APC           |                | Open        | -55         | -95        | 108 (5540 MHz)   | A/N mixed |
| 00:19:  | 3b:fc:1b:08      | APC 2         |                | Open        | -58         | -95        | 132 (5660 MHz)   | iPoll     |
| 00:19:  | 3b:81:9b:ca      | PTP 4         |                | Open        | -55         | -95        | 149 (5745 MHz)   |           |
|         | 43.28.60.34      | APC           |                | Open        | -58         | -95        | 157 (5785 MHz)   | iPoll     |

To perform the Site Survey test currently, click the Start scan:

Figure 66 – Site Survey Results 1

Last updated before - displays when the last scan was performed.

The results of the Site Survey test are converted to handy two graphs: AP count and RSSI. An administrator can use this to identify the best channel for device operation that will not receive interference from adjacent APs.

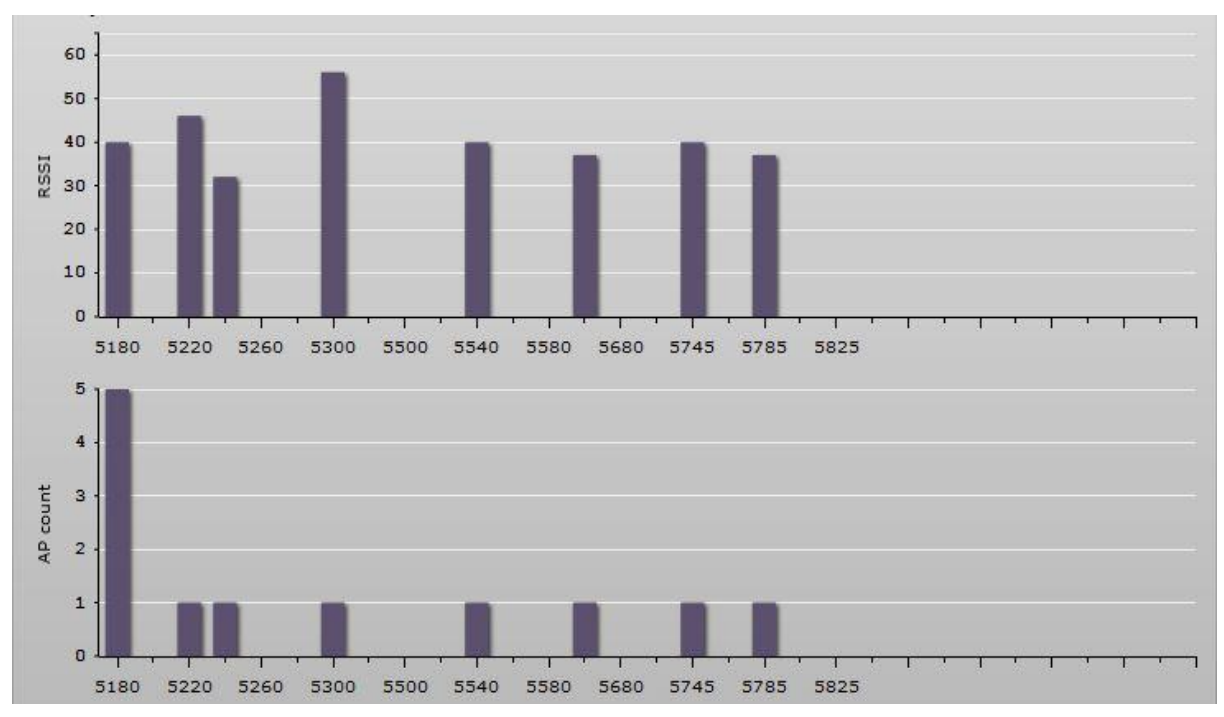

Figure 67 – Site Survey Results 2

## **Delayed Reboot**

This tool is extremely useful while tuning radio settings – once you defined hypothetic radio parameters and set them with Apply button (not written to the permanent memory), device starts operating with the new settings, and in case the link fails, device will be rebooted in specified minutes, thus the old settings will be set back.

| One time delayed reboot |  |  |  |  |  |  |  |
|-------------------------|--|--|--|--|--|--|--|
| Start Stop              |  |  |  |  |  |  |  |
| Reboot after 5 minutes  |  |  |  |  |  |  |  |

Figure 68 – Delayed Reboot Configuration

Reboot after - specify time in minutes, after which the device will be rebooted.

Start/Stop - click to start or stop delayed reboot tool.

### Ping

This command is used to test whether a particular host is reachable across an IP network. The Ping results will be displayed graphically:

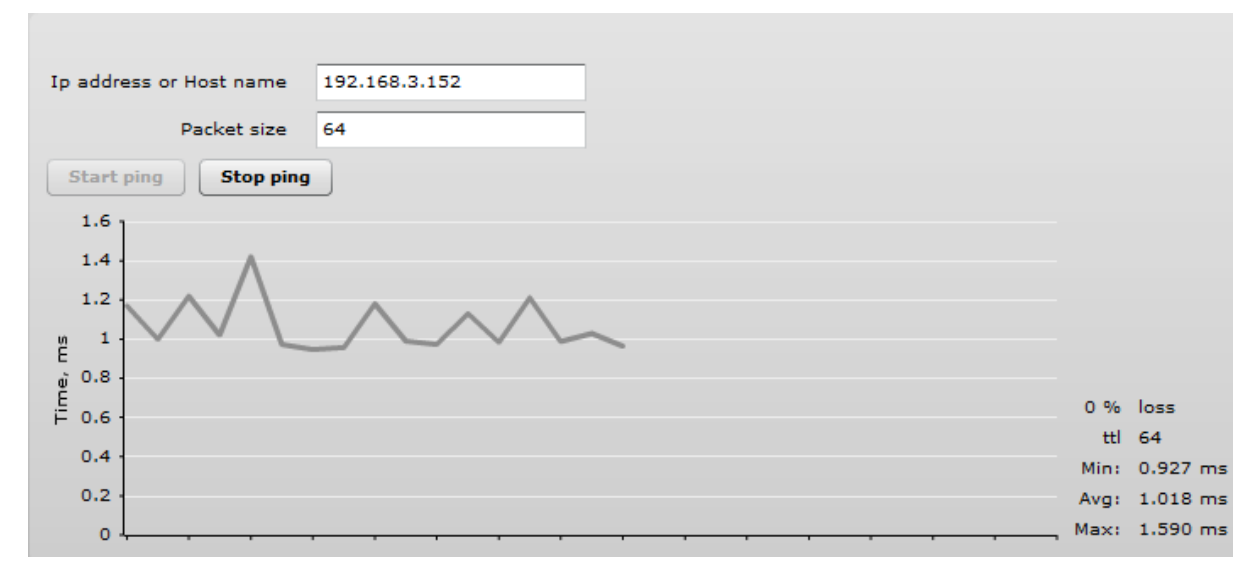

Figure 69 – Ping Results

IP address or Host name - specify the destination IP address or Host name.

Packet size - specify the packet size.

## Traceroute

This tool is a route-tracing utility used to determine the path that an IP packet has taken to reach a destination. This is useful when trying to find out why destination is unreachable, as you will be able to see where the connection fails.

|                | Max Hops                                                                                                    | 15                                                                                                    |                                                                               |                                                                           |                                                                               |                                                                                                    |
|----------------|----------------------------------------------------------------------------------------------------|----------------------------------------------------------------------------------------------------|-------------------------------------------------------------------------------|---------------------------------------------------------------------------|-------------------------------------------------------------------------------|----------------------------------------------------------------------------------------------------|
| Start          | Stop                                                                                                    |                                                                                                    |                                                                               |                                                                           |                                                                               |                                                                                                    |
| 160 ·<br>120 · |                                                                                                    | /                                                                                                    | -                                                                             | ++                                                                        |                                                                               |                                                                                                    |
| 80 -           |                                                                                                    |                                                                                                    |                                                                               |                                                                           |                                                                               |                                                                                                    |
| 0              | +                                                                                                    |                                                                                                    |                                                                               |                                                                           |                                                                               |                                                                                                    |
|                | 1 3                                                                                                    | 5 / 9 J                                                                                                    | 11 1<br>25                                                                    | 3 15                                                                      | 17                                                                            | 19 21                                                                                                 |
| ор             | IP address                                                                                                    | DNS                                                                                                    | Avg                                                                           | Min                                                                       | Max                                                                           | Chart                                                                                                 |
|                | 192.168.100.152                                                                                                    | 192.168.100.152                                                                                                    | 2.811                                                                         | 2.429                                                                     | 3.358                                                                         | 2.811 ms                                                                                              |
|                | 192.168.100.1                                                                                                    | 192.168.100.1                                                                                                    | 2.806                                                                         | 2.521                                                                     | 2,975                                                                         | 2.806 ms                                                                                              |
|                | 85.255.63.158                                                                                                    | 85-255-63-158.ip.kis.lt                                                                                                    | 6.773                                                                         | 5.428                                                                     | 8.996                                                                         | 6.773 ms                                                                                              |
|                |                                                                                                    |                                                                                                    |                                                                               |                                                                           |                                                                               |                                                                                                    |
|                | 193.189.86.1                                                                                                    | sr0-2.kis.lt                                                                                                    | 13.789                                                                        | 3.255                                                                     | 31.157                                                                        | 13.789 ms                                                                                             |
|                | 193.189.86.1<br>193.189.86.138                                                                                                    | sr0-2.kis.lt<br>sr0.kis.lt                                                                                                    | 13.789<br>23.085                                                              | 3.255<br>4.592                                                            | 31.157<br>42.316                                                              | 13.789 ms                                                                                             |
|                | 193.189.86.1<br>193.189.86.138<br>213.190.41.149                                                                                         | sr0-2.kis.lt<br>sr0.kis.lt<br>213-190-41-149.static.telecom.lt                                                                                                    | 13.789<br>23.085<br>38.658                                                    | 3.255<br>4.592<br>23.456                                                  | 31.157<br>42.316<br>47.746                                                    | 13.789 ms<br>23.085 ms<br>38.658 ms                                                                   |
|                | 193.189.86.1<br>193.189.86.138<br>213.190.41.149<br>213.248.90.253                                                                       | sr0-2.kis.lt<br>sr0.kis.lt<br>213-190-41-149.static.telecom.lt<br>war-b2-link.telia.net                                                                                                    | 13.789<br>23.085<br>38.658<br>41.236                                          | 3.255<br>4.592<br>23.456<br>25.86                                         | 31.157<br>42.316<br>47.746<br>59.496                                          | 13.789 ms<br>23.085 ms<br>38.658 ms<br>41.236 ms                                                      |
|                | 193.189.86.1<br>193.189.86.138<br>213.190.41.149<br>213.248.90.253<br>80.91.245.248                                                      | sr0-2.kis.lt<br>sr0.kis.lt<br>213-190-41-149.static.telecom.lt<br>war-b2-link.telia.net<br>ffm-bb2-link.telia.net                                                                                   | 13.789<br>23.085<br>38.658<br>41.236<br>55.347                                | 3.255<br>4.592<br>23.456<br>25.86<br>32.65                                | 31.157<br>42.316<br>47.746<br>59.496<br>66.775                                | 13.789 ms<br>23.085 ms<br>38.658 ms<br>41.236 ms<br>55.347 ms                                         |
|                | 193.189.86.1<br>193.189.86.138<br>213.190.41.149<br>213.248.90.253<br>80.91.245.248<br>80.91.247.169                                     | sr0-2.kis.lt<br>sr0.kis.lt<br>213-190-41-149.static.telecom.lt<br>war-b2-link.telia.net<br>ffm-bb2-link.telia.net<br>ffm-b2-link.telia.net                                                          | 13.789<br>23.085<br>38.658<br>41.236<br>55.347<br>70.307                      | 3.255<br>4.592<br>23.456<br>25.86<br>32.65<br>63.888                      | 31.157<br>42.316<br>47.746<br>59.496<br>66.775<br>80.159                      | 13.789 ms<br>23.085 ms<br>38.658 ms<br>41.236 ms<br>55.347 ms<br>70.307 ms                            |
| D              | 193.189.86.1<br>193.189.86.138<br>213.190.41.149<br>213.248.90.253<br>80.91.245.248<br>80.91.247.169<br>66.185.149.249                   | sr0-2.kis.lt<br>sr0.kis.lt<br>213-190-41-149.static.telecom.lt<br>war-b2-link.telia.net<br>ffm-bb2-link.telia.net<br>ffm-b2-link.telia.net<br>dar2-frr-g5-0-9.atdn.net                              | 13.789<br>23.085<br>38.658<br>41.236<br>55.347<br>70.307<br>74.949            | 3.255<br>4.592<br>23.456<br>25.86<br>32.65<br>63.888<br>66.532            | 31.157<br>42.316<br>47.746<br>59.496<br>66.775<br>80.159<br>84.451            | 13.789 ms<br>23.085 ms<br>38.658 ms<br>41.236 ms<br>55.347 ms<br>70.307 ms<br>74.949 ms               |
| 0              | 193.189.86.1<br>193.189.86.138<br>213.190.41.149<br>213.248.90.253<br>80.91.245.248<br>80.91.247.169<br>66.185.149.249<br>66.185.152.146 | sr0-2.kis.lt<br>sr0.kis.lt<br>213-190-41-149.static.telecom.lt<br>war-b2-link.telia.net<br>ffm-bb2-link.telia.net<br>ffm-b2-link.telia.net<br>dar2-frr-g5-0-9.atdn.net<br>bb1-new-xe-0-2-0.atdn.net | 13.789<br>23.085<br>38.658<br>41.236<br>55.347<br>70.307<br>74.949<br>152.839 | 3.255<br>4.592<br>23.456<br>25.86<br>32.65<br>63.888<br>66.532<br>140.589 | 31.157<br>42.316<br>47.746<br>59.496<br>66.775<br>80.159<br>84.451<br>168.938 | 13.789 ms<br>23.085 ms<br>38.658 ms<br>41.236 ms<br>55.347 ms<br>70.307 ms<br>74.949 ms<br>152.839 ms |

#### Figure 70 – Traceroute Results

Destination IP or Hostname - specify hostname or IP address of the target host.

Max Hops – Specifies the maximum number of hops to search for target.

**Start/Stop** – click to start or stop traceroute tool.

### Spectrum Analyzer

The **Spectrum analyzer** test displays detailed information about signal level of each APC unit's antenna on each available frequency. This enables administrator choose the best available frequency/channel for the unit operation. The frequency list depends on the Country at which the unit is operating, and chosen channel width.

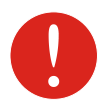

Do not use the Spectrum analyzer on the remote unit of the link, as the connection to the device will be lost during the test.

#### Click Start button to perform the test:

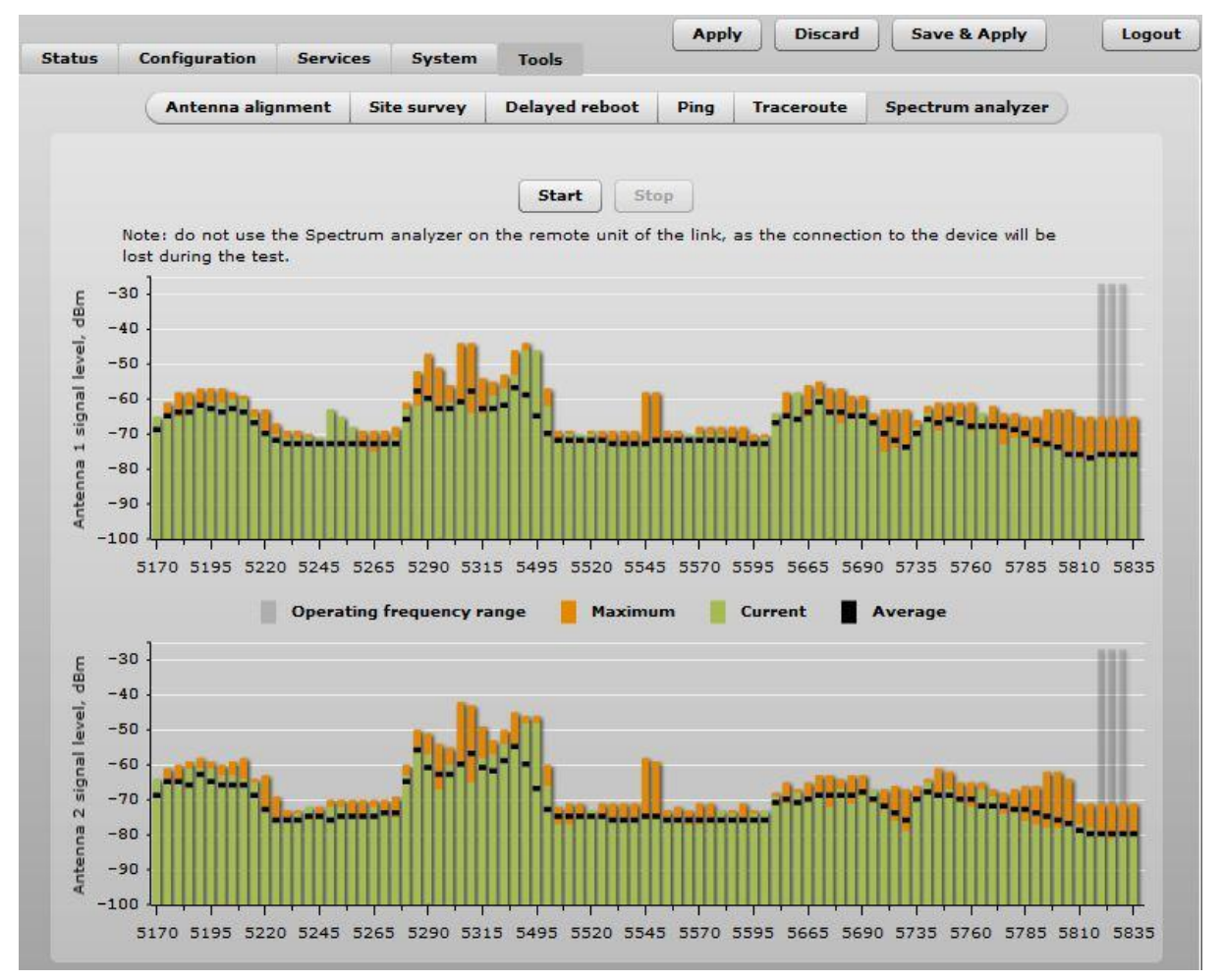

Figure 71 – Spectrum Analyzer Results

**Operating frequency range** – displays the channel frequency range at which the APC unit is operating currently.

Maximum - color indicates a the maximum achieved signal level on the appropriate frequency.

Current – color indicates the current signal level on the appropriate frequency.

Average – indicates average of the signal level on the appropriate frequency.

## **Universal Access Method (UAM)**

Universal Access Method (UAM) is a simple Web browser based user authentication method. On initial HTTP request to any Web site, client's browser is redirected to the authentication page for login to the network. The login page can be served by internal Web server or by external Web Application Server.

## **UAM Overview**

When using internal UAM, the **Login** page is the first page a client receives when he starts his Web browser and enters any URL. To get access to the network, the user should enter his authentication settings: **login name** and **password** and click the **login** button:

| Welcon                             | ne to my HotSpot!                                                                   |
|------------------------------------|-------------------------------------------------------------------------------------|
| You can use th<br>You must also ag | e Internet, but have to login first.<br>gree to these <u>terms and conditions</u> . |
| Username                           |                                                                                     |

Login & Accept Terms

My HotSpot

#### Figure 72 – UAM Login Page

The DLB APC could be shared by several Wireless Internet Service Providers (WISP). They are uniquely identified by specifying WISP domain name in addition to subscriber user name when logging in. APC can be configured to send authentication and accounting information to different Authentication, Authorization, and Accounting (AAA) servers associated with different WISP domains.

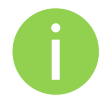

Subscriber's login format:

Password

username

## **UAM** Configuration

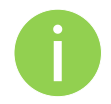

UAM authentication is available on radio interfaces (including VAPs) only if DLB APC is working as **router** in **Access Point (auto WDS)** wireless mode.

The APC allows user authentication through external or internal Web portal. This authentication method is called UAM. User provides login credentials and then Web portal attempts to authenticate and authorize the client using the provided information. Client will not send any authentication requests directly to the APC, the Web portal will do this. On success, APC will allow access to the Internet; otherwise Web portal will display failure notice.

## Use Security section on Wireless or VAP (depending on the interface on which the UAM will be configured) page for UAM configuration: choose the security option UAM:

| Security             |               |                     |                 |      |
|----------------------|---------------|---------------------|-----------------|------|
| Security             | UAM           |                     |                 |      |
| RADIUS settings      |               |                     |                 |      |
| NAS ID               | nas           | WISPr Location name |                 |      |
| RADIUS server 1      | 192.168.2.182 | WISPr Locatio       | n ID            |      |
| RADIUS server 2      |               | Operator name       |                 |      |
| RADIUS secret        | *****         | Network name        |                 |      |
| RADIUS Auth port     | 1812          | ISO country code    |                 |      |
| RADIUS Acct port     | 1813          | E.164 country code  |                 |      |
| RADIUS WEB page type | Internal 🗸    | E.164 area code     |                 |      |
|                      |               | WISPr default       | : max bandwidth |      |
|                      | Key           | Download, kbps      |                 |      |
|                      |               | Upload, kbps        |                 |      |
| Interface IP address | 192.168.20.66 | Data encryptio      | on settings     |      |
| DHCP server setti    | ngs           | Security            | Personal WPA2   | 1-   |
| Network              | 192.168.20.0  | Encryption          | ТКІР            | •    |
| Subnet mask          | 255.255.255.0 | Passphrase          | *****           | **** |
| DNS server 1         | 192.168.20.66 |                     |                 |      |
| DNS server 2         |               |                     |                 |      |

Figure 73 – UAM Settings

#### **RADIUS Settings**

NAS ID - specify the NAS identifier.

RADIUS server 1 – specify the name or IP address of the primary RADIUS server.

RADIUS server 2 – specify the name or IP address of the secondary RADIUS server.

RADIUS Secret - specify the RADIUS shared secret.

**RADIUS authentication port** – specify the UDP port number to use for radius authentication requests, default 1812

**RADIUS accounting port** – specify the UDP port number to use for radius accounting requests, default 1813

**RADIUS WEB page type** – choose the authentication Web portal type:

- Internal use the built in authentication Web page. If selected, then when a users first tries to
  access the Internet, they will be blocked, and re-directed to the built-in login page. The logon data
  will be sent to the Radius Server for authentication.
- External specify the external authentication Web page URL and settings. If selected, then when a user first tries to access the Internet, they will be blocked, and re-directed to the URL specified below.
- **Custom internal** upload a customized internal page.

Use HTTPS – enable to use the HTTPS protocol for connection and authentication.

- Key upload a PEM formatted private key file.
- **Certificate** upload a PEM formatted certificate file.

#### WISPr Settings

WISPr location name - specify the WISPr location name.

Operator name - specify the operator's name

Network name - specify the network name

ISO country code - specify the country code in ISO standard.

E.164 country code – specify the country code in E.164 standard.

E.164 area code – specify the area code in E.164 standard.

**WISPr default max bandwidth** – specify the default bandwidth limitation for clients. Note that if the external RADIUS server has traffic limitations preconfigured, then RADIUS overrides these settings.

**Download, kbps** – specify max download bandwidth in kbps.

**Upload**, **kbps** – specify the max upload bandwidth in kbps.

**Interface IP address** – specify the LAN interface IP address. Note that LAN settings on Network menu will be disabled if UAM is enabled.

DHCP settings – specify the dynamic IP settings for the connected users:

Network - specify the network for IP address pool.

Subnet mask - specify the subnet mask for the DHCP.

DNS server – specify the primary and the secondary DNS servers.

Data encryption settings – choose the data encryption method:

- **Open** no encryption.
- **Personal WPA** preshared key encryption with WPA using AES method.
- **Personal WPA 2** preshared key encryption with WPA2 using AES method.

#### White/Black List

The white and black access lists control user access to Web content through the APC. The unauthenticated users will be allowed to access sites from white list while access to the sites from black list will be denied even for authenticated users.

| lost/IP address | Notes    | Host/IP address | Notes |
|-----------------|----------|-----------------|-------|
| 88.213.65.22    | homepage |                 |       |

Figure 74 – White List and Black List

Use "+" sign to add new entry to the list, and "-" sign to remove required one.

White list

Host/IP address - specify the IP addresses or hosts for free access even for unauthenticated users.

Notes – add a description for the specified host or IP address.

**Black list** 

**Host/IP address** – specify the IP addresses or hosts that will be not accessible even for the authenticated users.

Notes – a description for the specified host or IP address.

## Appendix

## A) Resetting Device to Factory Defaults

Device has the capability of being reset to defaults by pinging the device with a certain packet size when the radio is booting. During the startup of the device, when the drivers of the Ethernet interfaces are loaded, the discovery daemon is started. The daemon suspends startup process for 3 seconds and waits for ICMP "echo request" packet of length 369 bytes. If the packet received, the discoveryd resets the device to default configuration.

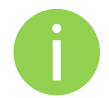

It is recommended to connect PC to the device via switch, as depending on PC OS settings, the ARP table might be flushed during wired link status change (connecting the device that will be reset).

Steps to reset to default settings:

**Step 1.** Power off the APC device.

**Step 2.** Obtain the device MAC address.

**Step 3.** Connect a PC to the same physical subnet as the device.

**Step 4.** Execute 'arp -s' command to assign the IP address (IP address should be from the same subnet as PC) to the device MAC address:

arp -s <IP address to assign> <device MAC address>

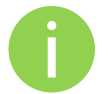

Note that syntax of MAC address differs depending on OS:

- Linux OS: AA:BB:CC:DD:EE:FF
  - Windows OS: AA-BB-CC-DD-EE-FF
- **Step 5.** Start ping the device:

For Linux users: ping <IP address> -s 369

For Windows users: ping <IP address> -I 369 -t -w 0.2

**Step 6.** Power up APC device and wait about 30sec or more (depending on device hardware).

**Step 7.** Stop pinging the device, and let the device boot as usual. The device should start up with factory default settings.

## **B) RADIUS Attributes**

The following RADIUS attributes and messages are supported by the DLB APC.

## **General Attributes**

| Attribute                  | Description                                                                                                    |
|----------------------------|----------------------------------------------------------------------------------------------------|
| User-name (1)              | Full username as entered by the user.                                                                                                    |
| User-Password (2)          | Used for UAM as alternative to CHAP-Password and CHAP-Challenge.                                                                                                    |
| CHAP-Password (3)          | Used for UAM CHAP Authentication                                                                                                    |
| CHAP-Challenge (60)        | Used for UAM CHAP Authentication                                                                                                    |
| EAP-Message (79)           | Used for WPA Authentication                                                                                                    |
| NAS-IP-Address (4)         | IP address of Chilli (set by the <i>nasip</i> or <i>radiuslisten</i> option, and otherwise "0.0.0.0")                                                                                |
| Service-Type (6)           | Set to Login (1) for normal authentication requests. The Access-Accept message from the radius server for configuration management messages must also be set to Administrative-User. |
| Framed-IP-Address (8)      | IP address of the user, which is configurable during MAC authentication in the Access-Accept.                                                                                        |
| Filter-ID (11)             | Filter ID pass on to scripts possibly.                                                                                                    |
| Reply-Message (18)         | Reason of reject if present.                                                                                                    |
| State (24)                 | Sent to chilli in Access-Accept or Access-Challenge. Used transparently in subsequent Access-Request.                                                                                |
| Class (25)                 | Copied transparently by chilli from Access-Accept to Accounting-<br>Request.                                                                                                    |
| Session-Timeout (27)       | Logout once session timeout is reached (seconds)                                                                                                    |
| Idle-Timeout (28)          | Logout once idle timeout is reached (seconds)                                                                                                    |
| alled-Station-ID (30)      | Set to the nasmac option or the MAC address of chilli.                                                                                                    |
| Calling-Station-ID (31)    | MAC address of client                                                                                                    |
| NAS-Identifier (32)        | Set to radiusnasid option if present.                                                                                                    |
| Acct-Status-Type (40)      | 1=Start, 2=Stop, 3=Interim-Update                                                                                                    |
| Acct-Input-Octets (42)     | Number of octets received from client.                                                                                                    |
| Acct-Output-Octets (43)    | Number of octets transmitted to client.                                                                                                    |
| Acct-Session-ID (44)       | Unique ID to link Access-Request and Accounting-Request messages.                                                                                                    |
| Acct-Session-Time (46)     | Session duration in seconds.                                                                                                    |
| Acct-Input-Packets (47)    | Number of packets received from client.                                                                                                    |
| Acct-Output-Packets (48)   | Number of packets transmitted to client.                                                                                                    |
| Acct-Terminate-Cause (49)  | 1=User-Request, 2=Lost-Carrier, 4=Idle-Timeout, 5=Session-Timeout, 11=NAS-Reboot                                                                                                    |
| Acct-Input-Gigawords (52)  | Number of times the Acct-Input-Octets counter has wrapped around.                                                                                                    |
| Acct-Output-Gigawords (53) | Number of times the Acct-Output-Octets counter has wrapped around.                                                                                                    |
| NAS-Port-Type (61)         | 19=Wireless-IEEE-802.11                                                                                                    |
| Message-Authenticator (80) | Is always included in Access-Request. If present in Access-Accept,<br>Access-Challenge or<br>Access-reject chilli will validate that the Message-Authenticator is<br>correct.        |

| Attribute                  | Description                                                                                                    |
|----------------------------|----------------------------------------------------------------------------------------------------|
| Acct-Interim-Interval (85) | If present in Access-Accept chilli will generate interim accounting records with the specified interval (seconds). |
| MS-MPPE-Send-Key (311,16)  | Used for WPA                                                                                                    |
| MS-MPPE-Recv-Key (311,17)  | Used for WPA                                                                                                    |

## WISPr Attributes

| Attribute                               | Description                                                                                                    |
|-----------------------------------------|----------------------------------------------------------------------------------------------------|
| WISPr-Location-ID (14122, 1)            | Location ID is set to the radiuslocationid option if present.<br>Should be in the format: isocc=,<br>cc≤E.164_Country_Code>, ac≤E.164_Area_Code>,<br>network≤ssid/ZONE>                                                                                                |
| WISPr-Location-Name (14122, 2)          | Location Name is set to the radiuslocationname option if present. Should be in the format: ,                                                                                                    |
| WISPr-Logoff-URL (14122, 3)             | Included in Access-Request to notify the operator of the log off URL. Defaults to " http://uamlisten:uamport/logoff".                                                                                                    |
| WISPr-Redirection-URL (14122, 4)        | If present the client will be redirected to this URL once<br>authenticated.<br>This URL should include a link to WISPr-Logoff-URL in<br>order to enable the client to log off.                                                                                         |
| WISPr-Bandwidth-Max-Up (14122, 7)       | Maximum transmit rate (b/s). Limits the bandwidth of the connection.<br>Note that this attribute is specified in bits per second.                                                                                                    |
| WISPr-Bandwidth-Max-Down (14122, 8)     | Maximum receive rate (b/s). Limits the bandwidth of the connection.<br>Note that this attribute is specified in bits per second.                                                                                                    |
| WISPr-Session-Terminate-Time (14122, 9) | The time when the user should be disconnected in ISO<br>8601 format (YYYY-MM-DDThh:mm:ssTZD).<br>If TZD is not specified local time is assumed.<br>For example a disconnect on 18 December 2001 at 7:00<br>PM UTC would be specified as 2001-12-<br>18T19:00:00+00:00. |

## ChilliSpot Attributes

| Attribute                               | Description                                                                                                    |
|-----------------------------------------|----------------------------------------------------------------------------------------------------|
| ChilliSpot-Max-Input-Octets (14559, 1)  | Maximum number of octets the user is allowed to transmit.<br>After this limit has been reached the user will be<br>disconnected. |
| ChilliSpot-Max-Output-Octets (14559, 2) | Maximum number of octets the user is allowed to receive.<br>After this limit has been reached the user will be<br>disconnected.  |
| ChilliSpot-Max-Total-Octets (14559, 3)  | Maximum total octets the user is allowed to send or receive.<br>After this limit has been reached the user will be disconnected. |
| ChilliSpot-Bandwidth-Max-Up (14559, 4)  | Maximum bandwidth up                                                                                                    |

| Attribute                                | Description                                                           |
|------------------------------------------|-----------------------------------------------------------------------|
| ChilliSpot-Bandwidth-Max-Down (14559, 5) | Maximum bandwidth down                                                |
| ChilliSpot-Config (14559, 6)             | Configurations passed between chilli and back-end as name value pairs |
| ChilliSpot-Lang (14559, 7)               | Language selected in user interface                                   |
| ChilliSpot-Version (14559, 8)            | Version of Chilli sending this AccessRequest                          |

## Index

### A

abbrevations, 5 access point, 29 access point WDS, 29 ACK timeout, 33, 36 ACL, 5, 37 AES, 5, 30, 33, 37 alerts, 41 SNMP traps, 42 antenna alignment, 50 antenna mode MIMO, 33, 35 SISO, 32, 35 AP, 5, 7, 10, 13, 14, 19

## В

black list, 37 broadcast SSID, 30 broadcast SSID, 10, 36

## С

clock, 43 configuration backup, 47 configuration restore, 47 CPE, 5

## D

data rates, 33, 35 default administrator login, 9 default IP, 9 default login, 46 default settings, 9, 12 DFS, 32 DHCP, 5, 28 client, 16, 25 server, 13 DMZ, 39 dynamic IP, 13

#### Е

EAP, 5, 34 Ethernet link duplex, 22 Ethernet link speed, 22

#### F

firmware upgrade, 49 fragmentation threshold, 32, 35

### G

GMT, 5, 44

#### I

IEEE, 5, 10, 13, 30, 33 802.11n, 7 802.a/b/g, 7 initial AP setup, 9 initial Station setup, 12 IP, 5 IP settings dynamic IP, 23, 25 static IP, 23, 25 isolation L2 user isolation, 36 ISP, 5

#### L

LAN, 5, 10, 16 latitude, 46 layer 2 isolation, 32 LED, 5, 48 Limit per IP traffic, 37 longitude, 46

#### М

MAC, 5 management VLAN, 23 MIMO, 6 MPDU density, 33, 36 MSCHAPv2, 6, 35

#### Ν

NAT, 6, 10, 16, 39 network mode bridge, 16, 22 router, 10, 16, 22, 38, 39 NTP, 43, 44

#### Ρ

PC, 6, 9 PDA, 6 PEAP, 6, 35 port, 39 port forwarding, 22, 39 PPPoE, 16, 26 PSK, 6

### Q

QoS, 6, 32, 35

Quality of service (WMM), 36

#### R

radar detection, 32 RADIUS, 31, 34 RADIUS server, 30, 34, 37 reboot device, 47 reset to defaults ping reset, 54 web management, 47 RSSI, 6 RTS threshold, 32, 35

### S

scan SSID, 33, 50 SGI, 33, 36 SISO, 6 site survey, 50 SMTP, 6, 42 SNMP, 6 SNMP service, 43 SSID, 6, 10, 13, 30, 33, 36 Static IP, 16 static routes, 22, 39 station, 7, 19 Station, 29 Station WDS, 29 syslog, 47

### Т

TCP, 6, 39 timestamp, 44 timezone, 44 TKIP, 6, 30, 33, 34, 37 traffic limitation, 37 traffic shaping, 37 troubleshooting file, 47 TTLS, 6 TX power, 32, 35

#### U

UDP, 6, 39 UPnP, 39

#### V

Virtual AP, 36 VLAN, 6 VoIP, 6

#### W

WAN, 10, 16 WDS, 6 web management, 17, 19 WEP, 6, 30, 33, 37 white list, 37 WLAN, 6 WNMS, 41 WPA, 6, 30, 33, 37 WPA2, 6, 30, 33, 37